# SYBASE<sup>®</sup>

Monitor Server Users Guide

# Adaptive Server<sup>®</sup> Enterprise

15.5

#### DOCUMENT ID: DC36555-01-1550-01

#### LAST REVISED: October 2009

Copyright © 2009 by Sybase, Inc. All rights reserved.

This publication pertains to Sybase software and to any subsequent release until otherwise indicated in new editions or technical notes. Information in this document is subject to change without notice. The software described herein is furnished under a license agreement, and it may be used or copied only in accordance with the terms of that agreement.

To order additional documents, U.S. and Canadian customers should call Customer Fulfillment at (800) 685-8225, fax (617) 229-9845.

Customers in other countries with a U.S. license agreement may contact Customer Fulfillment via the above fax number. All other international customers should contact their Sybase subsidiary or local distributor. Upgrades are provided only at regularly scheduled software release dates. No part of this publication may be reproduced, transmitted, or translated in any form or by any means, electronic, mechanical, manual, optical, or otherwise, without the prior written permission of Sybase, Inc.

Sybase trademarks can be viewed at the Sybase trademarks page at http://www.sybase.com/detail?id=1011207. Sybase and the marks listed are trademarks of Sybase, Inc. (1) indicates registration in the United States of America.

Java and all Java-based marks are trademarks or registered trademarks of Sun Microsystems, Inc. in the U.S. and other countries.

Unicode and the Unicode Logo are registered trademarks of Unicode, Inc.

IBM and Tivoli are registered trademarks of International Business Machines Corporation in the United States, other countries, or both.

All other company and product names mentioned may be trademarks of the respective companies with which they are associated.

Use, duplication, or disclosure by the government is subject to the restrictions set forth in subparagraph (c)(1)(ii) of DFARS 52.227-7013 for the DOD and as set forth in FAR 52.227-19(a)-(d) for civilian agencies.

Sybase, Inc., One Sybase Drive, Dublin, CA 94568.

# Contents

| About This Book. |                                                                 | v  |
|------------------|-----------------------------------------------------------------|----|
| CHAPTER 1        | Introduction                                                    | 1  |
|                  | Description of Adaptive Server Enterprise Monitor               | 1  |
|                  | Monitor components                                              | 1  |
|                  | Monitor architecture                                            | 2  |
| CHAPTER 2        | Configuring Monitor Server                                      | 3  |
|                  | Initial configuration on UNIX platforms                         | 3  |
|                  | Assumptions on UNIX platforms                                   | 3  |
|                  | Results of installation on UNIX platforms                       | 4  |
|                  | Configuration procedures on UNIX platforms                      | 4  |
|                  | Initial configuration on Windows platforms                      | 9  |
|                  | Assumptions on Windows platofrms                                | 10 |
|                  | Results of installation on Windows                              | 10 |
|                  | Configuration procedures on Windows platforms                   | 11 |
|                  | Setting up the automatic start-up service                       | 15 |
|                  | Setting up the server start-up order                            | 16 |
|                  | Changing the default configuration                              | 17 |
|                  | Configuring another Monitor Server                              | 19 |
|                  | Monitor Server start-up parameters                              | 20 |
|                  | Function                                                        | 20 |
|                  | Syntax                                                          | 20 |
|                  | Parameters                                                      | 20 |
|                  | Adjusting Monitor Server runtime configuration                  | 23 |
|                  | Monitor Server configuration file                               | 24 |
|                  | Initial scan interval                                           | 24 |
|                  | Heartbeat interval                                              | 25 |
|                  | Configuring Monitor Server heap space usage                     | 26 |
|                  | Adaptive Server configuration issues that affect Monitor Server | 30 |
|                  | Restrictions on length of Adaptive Server name                  | 30 |
|                  | Configuring event buffers                                       | 30 |
|                  | Configuring SQL text buffers                                    | 34 |
|                  |                                                                 |    |

| CHAPTER 3  | Starting, Verifying, and Stopping Monitor Server         Starting, verifying, and stopping Monitor Server on UNIX platforms         Starting Monitor Server on UNIX | <b>37</b><br>37<br>38<br>39<br>40<br>40<br>41<br>41<br>42<br>43<br>43<br>43<br>44<br>44 |
|------------|----------------------------------------------------------------------------------------------------|-----------------------------------------------------------------------------------------|
| CHAPTER 4  | Monitor Server isql commands<br>Using the commands<br>sms_shutdown<br>sms_status                                                                                    | <b>45</b><br>45<br>45<br>46                                                             |
| APPENDIX A | Troubleshooting Monitor Server<br>Error messages<br>Common problems<br>Monitor Server fails to start<br>Client errors<br>Messages in Adaptive Server error log      | <b>47</b><br>53<br>53<br>54<br>55                                                       |
| Index      |                                                                                                    | 57                                                                                      |

# **About This Book**

| Audience             | is guide is for individuals responsible for configuring and ministering Monitor Server.                                                                                                    |  |  |
|----------------------|----------------------------------------------------------------------------------------------------|--|--|
| How to use this book | This book contains these chapters:                                                                                                    |  |  |
|                      | • Chapter 1, "Introduction" describes Adaptive Server <sup>®</sup> Enterprise Monitor components and architecture.                                                                                                    |  |  |
|                      | • Chapter 2, "Configuring Monitor Server" describes how to configure Monitor Server on both UNIX and Microsoft Windows platforms.                                                                                               |  |  |
|                      | • Chapter 3, "Starting, Verifying, and Stopping Monitor Server" describes how to start and stop Monitor Server on both UNIX and Windows platforms.                                                                              |  |  |
|                      | • Chapter 4, "Monitor Server isql commands" describes administrative commands for Monitor Server.                                                                                                    |  |  |
|                      | • Appendix A, "Troubleshooting Monitor Server" describes Monitor Server error messages and resolutions.                                                                                                    |  |  |
| Related documents    | The Adaptive Server Enterprise documentation set consists of:                                                                                                    |  |  |
|                      | • The release bulletin for your platform – contains last-minute information that was too late to be included in the books.                                                                                                    |  |  |
|                      | A more recent version of the release bulletin may be available. To check for critical product or document information that was added after the release of the product CD, use the Sybase <sup>®</sup> Product Manuals Web site. |  |  |
|                      | • The installation guide for your platform – describes installation, upgrading, and some configuration procedures for all Adaptive Server and related Sybase products.                                                          |  |  |
|                      | • <i>New Feature Summary</i> – describes the new features in Adaptive Server, the system changes added to support those features, and changes that may affect your existing applications.                                       |  |  |

- Active Messaging Users Guide describes how to use the Active Messaging feature to capture transactions (data changes) in an Adaptive Server Enterprise database, and deliver them as events to external applications in real time.
- Component Integration Services Users Guide explains how to use Component Integration Services to connect remote Sybase and non-Sybase databases.
- The *Configuration Guide* for your platform provides instructions for performing specific configuration tasks.
- *Glossary* defines technical terms used in the Adaptive Server documentation.
- *Historical Server Users Guide* describes how to use Historical Server to obtain performance information from Adaptive Server.
- *Java in Adaptive Server Enterprise* describes how to install and use Java classes as datatypes, functions, and stored procedures in the Adaptive Server database.
- *Job Scheduler Users Guide* provides instructions on how to install and configure, and create and schedule jobs on a local or remote Adaptive Server using the command line or a graphical user interface (GUI).
- *Migration Technology Guide* describes strategies and tools for migrating to a different version of Adaptive Server.
- *Monitor Client Library Programmers Guide* describes how to write Monitor Client Library applications that access Adaptive Server performance data.
- *Monitor Server Users Guide* describes how to use Monitor Server to obtain performance statistics from Adaptive Server.
- *Monitoring Tables Diagram* illustrates monitor tables and their entity relationships in a poster format. Full-size available only in print version; a compact version is available in PDF format.
- *Performance and Tuning Series* is a series of books that explain how to tune Adaptive Server for maximum performance:
  - *Basics* contains the basics for understanding and investigating performance questions in Adaptive Server.
  - *Improving Performance with Statistical Analysis* describes how Adaptive Server stores and displays statistics, and how to use the set statistics command to analyze server statistics.

- Locking and Concurrency Control describes how to use locking schemes to improve performance, and how to select indexes to minimize concurrency.
- *Monitoring Adaptive Server with sp\_sysmon* discusses how to use sp\_sysmon to monitor performance.
- *Monitoring Tables* describes how to query Adaptive Server monitoring tables for statistical and diagnostic information.
- *Physical Database Tuning* describes how to manage physical data placement, space allocated for data, and the temporary databases.
- *Query Processing and Abstract Plans* explains how the optimizer processes queries, and how to use abstract plans to change some of the optimizer plans.
- *Quick Reference Guide* provides a comprehensive listing of the names and syntax for commands, functions, system procedures, extended system procedures, datatypes, and utilities in a pocket-sized book (regular size when viewed in PDF format).
- *Reference Manual* is a series of books that contains detailed Transact-SQL<sup>®</sup> information:
  - *Building Blocks* discusses datatypes, functions, global variables, expressions, identifiers and wildcards, and reserved words.
  - *Commands* documents commands.
  - *Procedures* describes system procedures, catalog stored procedures, system extended stored procedures, and dbcc stored procedures.
  - *Tables* discusses system tables, monitor tables, and dbcc tables.
- System Administration Guide
  - *Volume 1* provides an introduction to the basics of system administration, including a description of configuration parameters, resource issues, character sets, sort orders, and instructions for diagnosing system problems. The second part of *Volume 1* is an indepth discussion about security administration.

- *Volume 2* includes instructions and guidelines for managing physical resources, mirroring devices, configuring memory and data caches, managing multiprocessor servers and user databases, mounting and unmounting databases, creating and using segments, using the reorg command, and checking database consistency. The second half of *Volume 2* describes how to back up and restore system and user databases.
- *System Tables Diagram* illustrates system tables and their entity relationships in a poster format. Full-size available only in print version; a compact version is available in PDF format.
- *Transact-SQL Users Guide* documents Transact-SQL, the Sybaseenhanced version of the relational database language. This guide serves as a textbook for beginning users of the database management system, and also contains detailed descriptions of the pubs2 and pubs3 sample databases.
- *Troubleshooting: Error Messages Advanced Resolutions* contains troubleshooting procedures for problems you may encounter. The problems discussed here are the ones the Sybase Technical Support staff hear about most often.
- *Encrypted Columns Users Guide* describes how to configure and use encrypted columns with Adaptive Server.
- *In-Memory Database Users Guide* describes how to configure and use in-memory databases.
- Using Adaptive Server Distributed Transaction Management Features explains how to configure, use, and troubleshoot Adaptive Server DTM features in distributed transaction processing environments.
- Using Backup Server with IBM® Tivoli® Storage Manager describes how to set up and use the IBM Tivoli Storage Manager to create Adaptive Server backups.
- Using Sybase Failover in a High Availability System provides instructions for using Sybase Failover to configure an Adaptive Server as a companion server in a high availability system.
- Unified Agent and Agent Management Console describes the Unified Agent, which provides runtime services to manage, monitor, and control distributed Sybase resources.
- *Utility Guide* documents the Adaptive Server utility programs, such as isql and bcp, which are executed at the operating system level.

|                                  | <ul> <li>Web Services Users Guide – explains how to configure, use, and<br/>troubleshoot Web services for Adaptive Server.</li> </ul>                                                                                                    |
|----------------------------------|----------------------------------------------------------------------------------------------------|
|                                  | • XA Interface Integration Guide for CICS, Encina, and TUXEDO – provides instructions for using the Sybase DTM XA interface with X/Open XA transaction managers.                                                                                                    |
|                                  | • <i>XML Services in Adaptive Server Enterprise</i> – describes the Sybase native XML processor and the Sybase Java-based XML support, introduces XML in the database, and documents the query and mapping functions that are available in XML services.                                                                                                    |
| Other sources of<br>information  | Use the Sybase Getting Started CD, the SyBooks <sup>TM</sup> CD, and the Sybase <sup>®</sup><br>Product Manuals Web site to learn more about your product:                                                                                                    |
|                                  | • The Getting Started CD contains release bulletins and installation guides<br>in PDF format, and may also contain other documents or updated<br>information not included on the SyBooks CD. It is included with your<br>software. To read or print documents on the Getting Started CD, you need<br>Adobe Acrobat Reader, which you can download at no charge from the<br>Adobe Web site using a link provided on the CD. |
|                                  | • The SyBooks CD contains product manuals and is included with your software. The Eclipse-based SyBooks browser allows you to access the manuals in an easy-to-use, HTML-based format.                                                                                                    |
|                                  | Some documentation may be provided in PDF format, which you can access through the PDF directory on the SyBooks CD. To read or print the PDF files, you need Adobe Acrobat Reader.                                                                                                    |
|                                  | Refer to the <i>SyBooks Installation Guide</i> on the Getting Started CD, or the <i>README.txt</i> file on the SyBooks CD for instructions on installing and starting SyBooks.                                                                                                    |
|                                  | • The Sybase Product Manuals Web site is an online version of the SyBooks<br>CD that you can access using a standard Web browser. In addition to<br>product manuals, you will find links to EBFs/Maintenance, Technical<br>Documents, Case Management, Solved Cases, newsgroups, and the<br>Sybase Developer Network.                                                                                                    |
|                                  | To access the Sybase Product Manuals Web site, go to Product Manuals at http://www.sybase.com/support/manuals/.                                                                                                    |
| Sybase certifications on the Web | Technical documentation at the Sybase Web site is updated frequently.                                                                                                    |

- Finding the latest information on product certifications
  - 1 Point your Web browser to Technical Documents at http://www.sybase.com/support/techdocs/.
  - 2 Click Certification Report.
  - 3 In the Certification Report filter select a product, platform, and timeframe and then click Go.
  - 4 Click a Certification Report title to display the report.
- \* Finding the latest information on component certifications
  - 1 Point your Web browser to Availability and Certification Reports at http://certification.sybase.com/.
  - 2 Either select the product family and product under Search by Base Product; or select the platform and product under Search by Platform.
  - 3 Select Search to display the availability and certification report for the selection.
- Creating a personalized view of the Sybase Web site (including support pages)

Set up a MySybase profile. MySybase is a free service that allows you to create a personalized view of Sybase Web pages.

- 1 Point your Web browser to Technical Documents at http://www.sybase.com/support/techdocs/.
- 2 Click MySybase and create a MySybase profile.

# Sybase EBFs and software maintenance

- \* Finding the latest information on EBFs and software maintenance
  - 1 Point your Web browser to the Sybase Support Page at http://www.sybase.com/support.
  - 2 Select EBFs/Maintenance. If prompted, enter your MySybase user name and password.
  - 3 Select a product.
  - 4 Specify a time frame and click Go. A list of EBF/Maintenance releases is displayed.

|             |                                           | Padlock icons indicate that you do not have download authorization for<br>certain EBF/Maintenance releases because you are not registered as a<br>Technical Support Contact. If you have not registered, but have valid<br>information provided by your Sybase representative or through your<br>support contract, click Edit Roles to add the "Technical Support Contact"<br>role to your MySybase profile.                                             |
|-------------|-------------------------------------------|----------------------------------------------------------------------------------------------------|
|             | 5                                         | Click the Info icon to display the EBF/Maintenance report, or click the product description to download the software.                                                                                                    |
| Conventions | The                                       | following sections describe conventions used in this manual.                                                                                                    |
|             | SQI<br>can<br>exa<br>clau<br>exte<br>form | L is a free-form language. There are no rules about the number of words you<br>put on a line or where you must break a line. However, for readability, all<br>mples and most syntax statements in this manual are formatted so that each<br>use of a statement begins on a new line. Clauses that have more than one part<br>end to additional lines, which are indented. Complex commands are<br>matted using modified Backus Naur Form (BNF) notation. |

Table 1 shows the conventions for syntax statements that appear in this manual:

| Element                                                 | Example                             |
|---------------------------------------------------------|-------------------------------------|
| Command names, procedure names, utility names, and      | select                              |
| other keywords display in sans serif font.              | sp_configure                        |
| Database names and datatypes are in sans serif font.    | master database                     |
| Book names, file names, variables, and path names are   | System Administration Guide         |
| in italics.                                             | <i>sql.ini</i> file                 |
|                                                         | column_name                         |
|                                                         | <i>\$SYBASE/ASE</i> directory       |
| Variables—or words that stand for values that you fill  | select column_name                  |
| in-when they are part of a query or statement, are in   | from table_name                     |
| italics in Courier font.                                | where search_conditions             |
| Type parentheses as part of the command.                | compute row_aggregate (column_name) |
| Double colon, equals sign indicates that the syntax is  | ::=                                 |
| written in BNF notation. Do not type this symbol.       |                                     |
|                                                         |                                     |
| of the enclosed options. Do not type the braces.        | {cash, check, credit}               |
| Brackets mean that to choose one or more of the         | [cash   check   credit]             |
| enclosed options is optional. Do not type the brackets. |                                     |
| The comma means you may choose as many of the           | cash, check, credit                 |
| options shown as you want. Separate your choices        |                                     |
| with commas as part of the command.                     |                                     |

Table 1: Font and syntax conventions for this manual

| Element                                                                                  | Example                                                                                                    |
|------------------------------------------------------------------------------------------|----------------------------------------------------------------------------------------------------|
| The pipe or vertical bar ( ) means you may select only one of the options shown.         | cash   check   credit                                                                                                    |
| An ellipsis () means that you can <i>repeat</i> the last unit as many times as you like. | <pre>buy thing = price [cash   check   credit] [, thing = price [cash   check   credit]]</pre>                                                                                                    |
|                                                                                          | You must buy at least one thing and give its price. You may<br>choose a method of payment: one of the items enclosed in<br>square brackets. You may also choose to buy additional<br>things: as many of them as you like. For each thing you<br>buy, give its name, its price, and (optionally) a method of<br>payment. |

• Syntax statements (displaying the syntax and all options for a command) appear as follows:

sp\_dropdevice [device\_name]

For a command with more options:

select column\_name
from table\_name
where search\_conditions

In syntax statements, keywords (commands) are in normal font and identifiers are in lowercase. Italic font shows user-supplied words.

• Examples showing the use of Transact-SQL commands are printed like this:

select \* from publishers

• Examples of output from the computer appear as follows:

| pub_id | pub_name             | city       | state |
|--------|----------------------|------------|-------|
|        |                      |            |       |
| 0736   | New Age Books        | Boston     | MA    |
| 0877   | Binnet & Hardley     | Washington | DC    |
| 1389   | Algodata Infosystems | Berkeley   | CA    |

(3 rows affected)

In this manual, most of the examples are in lowercase. However, you can disregard case when typing Transact-SQL keywords. For example, SELECT, Select, and select are the same.

Adaptive Server sensitivity to the case of database objects, such as table names, depends on the sort order installed on Adaptive Server. You can change case sensitivity for single-byte character sets by reconfiguring the Adaptive Server sort order. For more information, see the *System Administration Guide*.

| Accessibility<br>features | This document is available in an HTML version that is specialized for accessibility. You can navigate the HTML with an adaptive technology such as a screen reader, or view it with a screen enlarger.                                                                                                    |  |  |
|---------------------------|----------------------------------------------------------------------------------------------------|--|--|
|                           | Adaptive Server HTML documentation has been tested for compliance with U.S. government Section 508 Accessibility requirements. Documents that comply with Section 508 generally also meet non-U.S. accessibility guidelines, such as the World Wide Web Consortium (W3C) guidelines for Web sites.                                                                    |  |  |
|                           | <b>Note</b> You might need to configure your accessibility tool for optimal use.<br>Some screen readers pronounce text based on its case; for example, they<br>pronounce ALL UPPERCASE TEXT as initials, and MixedCase Text as<br>words. You might find it helpful to configure your tool to announce syntax<br>conventions. Consult the documentation for your tool. |  |  |
|                           | For information about how Sybase supports accessibility, see Sybase Accessibility at http://www.sybase.com/accessibility. The Sybase Accessibility site includes links to information on Section 508 and W3C standards.                                                                                                    |  |  |
| lf you need help          | Each Sybase installation that has purchased a support contract has one or more designated people who are authorized to contact Sybase Technical Support. If you cannot resolve a problem using the manuals or online help, please have the designated person contact Sybase Technical Support or the Sybase subsidiary in your area.                                  |  |  |

# CHAPTER 1 Introduction

This chapter introduces Adaptive Server Enterprise Monitor features and architecture.

# **Description of Adaptive Server Enterprise Monitor**

Adaptive Server Enterprise Monitor provides a way to monitor Adaptive Server performance in real time or in a historical data-gathering mode. System administrators can use this information to identify potential resource bottlenecks, to research current problems, and to tune for better performance. Adaptive Server Enterprise Monitor provides feedback for tuning at several levels:

- Adaptive Server configuration
- Database design
- SQL statements in applications and stored procedures

## **Monitor components**

Adaptive Server Enterprise Monitor consists of four components that gather or display Adaptive Server performance data:

- Adaptive Server Enterprise Monitor Server (Monitor Server) this server collects Adaptive Server performance data in real time and makes the data available to the other Adaptive Server Enterprise Monitor components. Monitor Server is a Sybase Open Server application.
- Adaptive Server Enterprise Monitor Historical Server (Historical Server) – this server obtains Adaptive Server performance data from Monitor Server and saves the data in files for deferred analysis. Historical Server is a Sybase Open Server application.

- Monitors in the Adaptive Server Enterprise plug-in for Sybase Central (Monitor Viewer) the monitors obtain Adaptive Server performance data from Monitor Server and display the data in real time in tables and graphs.
- Adaptive Server Enterprise Monitor Client Library (Monitor Client Library) – this application programming interface (API) to Monitor Server is available to users for developing monitoring applications. Historical Server and the monitors in the Adaptive Server Enterprise plug-in for Sybase Central are Monitor Client Library applications.

# **Monitor architecture**

Adaptive Server saves performance data in a shared memory area that Monitor Server reads. Because of this shared memory technique, Monitor Server must be installed and running on the same machine as the Adaptive Server being monitored. A one-to-one relationship exists between an Adaptive Server and a Monitor Server.

Monitor Client Library applications obtain Adaptive Server performance statistics from Monitor Server. These applications are clients of Monitor Server. For performance reasons, Sybase recommends running Monitor Client Library applications on machines other than the ones where pairs of Adaptive Server and Monitor Server are running. See the *Sybase Adaptive Server Enterprise Monitor Client Library Programmer's Guide* for more information.

The Adaptive Server Enterprise plug-in for Sybase Central includes a set of monitors showing different aspects of Adaptive Server resource usage at various levels of detail. Each open monitor is a separate application, with a unique client connection to Monitor Server. In Sybase Central, each Adaptive Server installation has its own Monitors folder containing the set of monitor objects.

Historical Server collects performance information from Monitor Server and saves the information in files for deferred analysis. Historical Server interfaces let users specify the data to collect and the time period desired. They also include a historical data playback feature. The interfaces are:

- A command interface in isql. For more information, see *Sybase Adaptive* Server Enterprise Monitor Historical Server User's Guide.
- A programming interface using Monitor Client Library. For more information, see Sybase Adaptive Server Enterprise Monitor Client Library Programmer's Guide and Sybase Adaptive Server Enterprise Monitor Historical Server User's Guide.

# CHAPTER 2 Configuring Monitor Server

#### This chapter discusses how to configure Monitor Server.

| Торіс                                                           | Page |
|-----------------------------------------------------------------|------|
| Initial configuration on UNIX platforms                         | 3    |
| Initial configuration on Windows platforms                      | 9    |
| Monitor Server start-up parameters                              | 20   |
| Adjusting Monitor Server runtime configuration                  | 23   |
| Adaptive Server configuration issues that affect Monitor Server | 30   |

Follow procedures in one of the first two sections to perform an initial Monitor Server configuration. Use the other sections to learn more about configuring Monitor Server and to make adjustments to the original configuration.

# Initial configuration on UNIX platforms

This section explains how to configure Monitor Server on UNIX platforms.

### Assumptions on UNIX platforms

These procedures assume that:

- You are monitoring Adaptive Server 11.5 and later.
- The Adaptive Server you want to monitor is installed and configured.
- The Adaptive Server installation includes two-phase commit. (This is required only if you intend to enable non-sa\_role monitoring.)
- The Monitor Server software is unloaded from the delivery media, using the InstallShield as described in installation guide for Adaptive Server on UNIX platforms.

- The Monitor Server is configured using the configuration utility, as described in installation guide for Adaptive Server on UNIX platforms.
- The Monitor Server and Adaptive Server reside on the same machine and are installed in the same Sybase directory.
- The Monitor Server and Adaptive Server are at the same release level.

# **Results of installation on UNIX platforms**

InstallShield automaticall copies Monitor Server files from the delivery media to the Sybase installation directory.

During the installation you are asked if you want to configure new Monitor Servers. If you chosse to do so, InstallShield automatically:

- adds Monitor Server configuration information in the *interfaces* file under the Sybase installation directory.
- creates a Monitor Server start-up file in the *install* directory under the Sybase installation directory. This file contains default start-up parameters.
- executes the installmon script, which inserts the following Monitor Server stored procedures into Adaptive Server:
  - mon\_rpc\_attach executes when you start Monitor Server, to attach Monitor Server to Adaptive Server shared memory. The user identified by the -U parameter in the Monitor Server start-up command must have execute permission on mon\_rpc\_attach.
  - mon\_rpc\_connect executes when a client connects to Monitor Server to complete the client/server connection. Users must be granted execute permission on mon\_rpc\_connect before they can run a client of Monitor Server.
  - mon\_authorize\_non\_sa enables monitoring by clients who do not have sa\_role.

The next section describes the additional steps that you should perform before using Monitor Server.

# **Configuration procedures on UNIX platforms**

To complete Monitor Server configuration on a UNIX platform:

- 1 Set the \$SYBASE environment variable to the value of the Sybase directory where you installed Adaptive Server and Monitor Server.
- 2 Log in to the UNIX machine using the "sybase" account or another account that has read, write, and search (execute) permissions on the \$SYBASE directory.
- 3 Start Adaptive Server.
- 4 Verify that a valid shared memory file exists.

When you start Adaptive Server, it creates a shared memory file that resides in the \$SYBASE directory. A valid shared memory file has a name in this format:

AdaptiveServerName.krg

Check that *AdaptiveServerName* is the entire name, and is not truncated. If *AdaptiveServerName* is truncated, Monitor Server will not start. See "Restrictions on length of Adaptive Server name" on page 30 for ways to correct this situation.

- 5 Connect to Adaptive Server using Sybase Central or isql.
- 6 Change the event buffers per engine configuration parameter using:

sp\_configure "event buffers per engine", number

where *number* is the maximum number of events to be buffered per engine.

The default setting for this parameter is 100, which is not adequate for most sites running Monitor Server. The recommended value for an initial configuration is 2000.

You might need to adjust this value again later. Monitor Server reads event information from these buffers. If this number is too low, event buffer overruns can occur and events can be lost. See "Configuring event buffers" on page 30 for more information on fine-tuning this parameter.

7 Change the max SQL text monitored configuration parameter using:

sp\_configure "max SQL text monitored",
bytes\_per\_connection

where *bytes\_per\_connection* is the maximum number of bytes reserved for each client connection to hold the SQL text of the currently executing batch. Adaptive Server stores the text in reserved buffers in shared memory. Monitor Server obtains the text when asked to do so by one of its clients. SQL text is helpful in tuning long running statements or researching hung processes.

The default setting for this parameter is zero, which does not allow Adaptive Server to buffer any SQL text. The recommended value for an initial configuration is 1024. The theoretical limit is 2,147,483,647, but Adaptive Server immediately rejects very large values because they do not leave enough space for data and procedure cache.

You might need to adjust this value again later. If a connection's batch text is larger than *bytes\_per\_connection*, the text is truncated in the buffer. See "Configuring SQL text buffers" on page 34 for more information about the SQL text feature.

8 Stop and restart Adaptive Server, and verify that it started correctly.

This step is necessary to put into effect the new values for the configuration parameters you just changed.

- 9 (Optional.) Enable non-sa\_role monitoring.
  - a Execute the mon\_authorize\_non\_sa stored procedure, located in the master database. If mon\_authorize\_non\_sa is not in the master database or if it issues an error message indicating that two-phase commit needs to be installed, some steps were omitted during the Adaptive Server and Monitor Server installation process. See the latest release bulletin for Adaptive Server Monitor for specific instructions.
  - b Add user names to the master database.

If a Monitor Server client uses an Adaptive Server login that does not have sa\_role, the login must be associated with a user in the master database. Therefore, you probably need to add user names to master. You can either:

- Add a user to master for each login that will be a Monitor Server client, or
- Add one user to master and associate multiple logins to it through aliases.

To add a user to master, enter:

use master

```
go
sp_adduser userName
go
```

c Give these user names permission to execute mon\_rpc\_connect:

```
use master
go
grant execute on mon_rpc_connect to userName
go
```

**Note** *All* user names who want to connect to Monitor Server must have this permission, whether they have sa\_role or not.

10 Add connectivity information for Monitor Server.

Sybase client/server connection information can exist in an *interfaces* file or in a directory service. See the *Open Client/Server Configuration Guide for UNIX* for more information about any of the following procedures or the dsedit, dscp, dsedit\_dce, and dscp\_dce utilities.

If you are relying on *interfaces* files for making client/server connections, you do not need to do anything.

**Note** To verify or change the information, use either dsedit (if your system is running X-Windows) or dscp (a command line utility).

If you are relying on a directory service for making client/server connections:

- Make sure that the *\$SYBASE\_SYBASE\_OCS/config/libtcl.cfg* file on the machine where Monitor Server was installed points to the appropriate directory service. Use an editor to check and update *libtcl.cfg* files.
- Add Monitor Server to the directory service, using dsedit\_dce (if your system is running X-Windows) or dscp\_dce (a command line utility).
   You need to know the Monitor Server name to complete this step.
- 11 Configure Monitor Server client machines. This enables clients to connect to Monitor Server. Clients to Monitor Server are users of Historical Server, Monitor Viewer, or other Monitor Client Library applications. Each client machine must be configured appropriately.

If you are relying on *interfaces* files for making client/server connections:

- a Update *all* of the *interfaces* or *sql.ini* files used by Monitor Server clients. Use dsedit or dscp. The files must contain entries for:
  - Monitor Server
  - Adaptive Server that you want to monitor
- b To add these entries, you must know the:
  - Adaptive Server and Monitor Server names.
  - Port numbers or network addresses assigned to these servers when they were configured. If you need to research this information, use dsedit or dscp on the server machine to examine the appropriate *interfaces* file.

If you are relying on a directory service for making client/server connections, then make sure that the *libtcl.cfg* file on *all* Monitor Server client machines points to the appropriate directory service. Use a text editor to check and update *libtcl.cfg* files on UNIX platforms; use dsedit on Windows platforms.

12 Add Monitor Server to the Sybase Central machine.

If users intend to connect to Monitor Server by using Monitor Viewer in Sybase Central, add entries for Monitor Server to the *sql.ini* file on the Sybase Central machine. Use dsedit on the Sybase Central machine to add this entry.

13 Review the start-up script file. Make sure the parameters are suitable for your site.

The script file contains the Monitor Server start-up command, monserver, and its parameters. A script file ensures that correct start-up parameters are used each time a user starts Monitor Server. The file name is *\$SYBASE/install/run\_monServerName*, where *\$SYBASE* is the installation root directory and *monServerName* is the name used by InstallShield.

When editing the file:

- Do not include a space between an option and its argument.
- Do *not* use carriage returns within the command. Use the standard UNIX continuation character (a backslash) to continue the command on more than one line.
- See Table 2-1 on page 21 for descriptions of the Monitor Server startup parameters.

Some parameter values must match in the Adaptive Server and Monitor Server start-up commands:

- The same shared memory file name must be specified or implied when starting Adaptive Server and Monitor Server. Therefore, the implicit or explicit values of the -M parameter for Adaptive Server and the -m parameter for Monitor Server must match.
- The same Adaptive Server name must be specified in both start-up commands. Therefore, the values of the -s parameter for Adaptive Server and the -S parameter for Monitor Server must match. In the Adaptive Server start-up command, the -s option names the Adaptive Serve to start. In the Monitor Server start-up command, the -S option names the Adaptive Server to monitor.
- 14 Check the permissions on the start-up script file.

The same UNIX account must be used to start Adaptive Server and Monitor Server to ensure appropriate access to shared memory. If necessary, use the chmod command to give the appropriate account execute permission on the new file.

Configuration of the new Monitor Server is now complete. Go to Chapter 3, "Starting, Verifying, and Stopping Monitor Server," for instructions on starting the server, verifying that it is running correctly, and connecting to it using clients.

Depending on conditions at your site, you might need to adjust the default runtime configuration of Monitor Server. See "Adjusting Monitor Server runtime configuration" on page 23 for more information.

# Initial configuration on Windows platforms

This section explains how to configure Monitor Server on Windows machines for Adaptive Server version 11.5 and later.

#### The section contains the following topics:

- Assumptions on Windows platofrms
- Results of installation on Windows
- Configuration procedures on Windows platforms
- Setting up the automatic start-up service

- Setting up the server start-up order
- Changing the default configuration
- Configuring another Monitor Server

## Assumptions on Windows platofrms

These procedures assume that:

- 1 The Adaptive Server you want to monitor is installed and configured.
- 2 The Adaptive Server installation includes two-phase commit. This is required only if you intend to enable non-sa\_role monitoring.
- 3 The Monitor Server software is loaded from the delivery media, using the instructions provided with the delivery media.
- 4 The Monitor Server software was installed on the same machine and into the same Sybase directory used by the Adaptive Server you want to monitor.

### **Results of installation on Windows**

On the Windows platforms, the Sybase Adaptive Server installation process performs a nearly complete configuration of a companion Monitor Server for Adaptive Server. The installation process:

- Copies Monitor Server files from the delivery media to the Sybase installation directory.
- Adds Monitor Server configuration information to the Registry.
- Adds Monitor Server configuration information in the *sql.ini* file in the *ini* directory under the Sybase installation directory.
- Creates a run server file (a *.bat* file) in the *install* directory under the Sybase installation directory. The *.bat* file contains default start-up parameters.
- Executes the installmon script, which inserts the following required Monitor Server stored procedures into Adaptive Server:

- mon\_rpc\_attach executes when you start Monitor Server, to attach Monitor Server to Adaptive Server shared memory. The user identified by the -U parameter in the Monitor Server start-up command must have execute permission on mon\_rpc\_attach.
- mon\_rpc\_connect executes this procedure when a client connects to Monitor Server to complete the client/server connection. Users must be granted execute permission on mon\_rpc\_connect before they can run a client of Monitor Server.
- mon\_authorize\_non\_sa enables monitoring by clients who do not have sa\_role.
- Creates the "mon\_user" account, which is used as the default Monitor Server superuser account in the Monitor Server start-up command.

The next section describes the additional steps that you should perform before using Monitor Server.

## **Configuration procedures on Windows platforms**

To complete Monitor Server configuration on the Windows platforms:

- 1 Start Adaptive Server.
- 2 Verify that a valid shared memory file exists.

When you start Adaptive Server, it creates a shared memory file that resides in the *%SYBASE*% directory. A valid shared memory file has a name in this format:

AdaptiveServerName.krg

Check that *AdaptiveServerName* is the entire name, and is not truncated. If *AdaptiveServerName* is truncated, Monitor Server will not start. See "Restrictions on length of Adaptive Server name" on page 30 for information about correcting this situation.

- 3 Use Sybase Central or isql to connect to Adaptive Server.
- 4 Change the event buffers per engine configuration parameter:

sp\_configure "event buffers per engine", number

where *number* is the maximum number of events to be buffered per engine.

The default setting for this parameter is 100, which is not adequate for most sites running Monitor Server. The recommended value for an initial configuration is 2000.

You might need to adjust this value again later. Monitor Server reads event information from these buffers. If this number is too low, event buffer overruns can occur and events can be lost. See "Configuring event buffers" on page 30 for more information.

5 Change the max SQL text monitored configuration parameter:

```
sp_configure "max SQL text monitored",
bytes per connection
```

where *bytes\_per\_connection* is the maximum number of bytes reserved for each client connection to hold the SQL text of the currently executing batch. Adaptive Server stores the text in reserved buffers in shared memory. Monitor Server obtains the text when asked to do so by one of its clients. SQL text is helpful in tuning long running statements or researching hung processes.

The default setting for this parameter is zero, which does not allow Adaptive Server to buffer any SQL text. The recommended value for an initial configuration is 1024. The theoretical limit is 2,147,483,647, but Adaptive Server immediately rejects very large values because they do not leave enough space for data and procedure cache.

You might need to adjust this value again later. If a connection's batch text is larger than *bytes\_per\_connection*, the text is truncated in the buffer. If your Monitor Server users complain of consistently truncated batch text, you might want to make this value larger. See "Configuring SQL text buffers" on page 34 for more information about SQL text.

- 6 Stop and restart Adaptive Server, and verify that it started correctly. You can use Sybase Central to stop and start Adaptive Server if Sybase Central and Adaptive Server are running on the same machine.
- 7 The Monitor Server process priority must match the process priority of the Adaptive Server being monitored. By default, the Monitor Server process runs at normal priority. If the Adaptive Server runs at a different priority, you must change the priority for Monitor Server.

To run Monitor Server at high priority, use the -p parameter to the Monitor Server start-up command. To change the Monitor Server priority to any other priority level, use a third-party tool. For example, you can use the Microsoft Visual C++ Process Viewer.

8 (Optional.) Enable non-sa\_role monitoring.

- a Execute mon\_authorize\_non\_sa, located in the master database. If the mon\_authorize\_non\_sa stored procedure is not in the master database or if it issues an error message indicating that two-phase commit needs to be installed, some steps were omitted during the Adaptive Server and Monitor Server installation process. See the latest release bulletin for Adaptive Server Monitor for specific instructions.
- b Add user names to the master database.

If a Monitor Server client uses an Adaptive Server login that does not have sa\_role, the login must be associated with a user in the master database. Therefore, you probably need to add user names to master. You can either:

- Add a user to master for each login that will be a Monitor Server client, or
- Add one user to master and associate multiple logins to it through aliases.

To add a user to master, enter:

```
use master
go
sp_adduser userName
go
```

c Give the user names permission to execute the mon\_rpc\_connect stored procedure:

```
use master
go
grant execute on mon_rpc_connect to userName
go
```

**Note** *All* user names who want to connect to Monitor Server must have this permission, whether they have sa\_role or not.

9 Check that the connectivity protocol has a Net-Library driver associated with it.

Start ocscfg from the Sybase program group. Choose the Net-Library tab. If the protocol you are using has the value <Not Set> for the Net-Library driver, choose a driver from the Net-Lib Drivers drop-down list. For example, associate NLWNSCK with TCP.

10 Add or adjust connectivity information for Monitor Server.

Assign a port or network address to Monitor Server to enable client/server connections. Add connection information either to *sql.ini* files or to a directory service.

If you are relying on *sql.ini* files for making client/server connections, then check the server listings in the *sql.ini* file. For Monitor Server to run, this file must contain entries for:

- Any Adaptive Server you want to monitor
- Monitor Server paired with each Adaptive Server

Entries for Monitor Server should exist, since the Sybase installation process adds them. Use dsedit to add or change entries to a *sql.ini* file. To add these entries, you must know the:

- Monitor Server and Adaptive Server names
- Port number or network address assigned to Adaptive Server when it was configured. If you need to research this information, use dsedit.

**Note** The Adaptive Server name cannot be an alias name; it must be the name that Monitor Server knows it by. For example, use the value you used in the -S parameter in the Monitor Server start-up command.

If you are relying on a directory service for making client/server connections:

- Make sure that the *%SYBASE%\SYBASE\_OCS\ini\libtcl.cfg* file on the machine where Monitor Server was installed points to the appropriate directory service. Use ocscfg to check and update *libtcl.cfg* files.
- Add Monitor Server to the appropriate directory service, using dsedit. You need to know the Monitor Server name to complete this step. The default name created by the installation process is in the format *machineName\_ms*. For example, *smith\_ms*.

See the *Open Client/Server Configuration Guide for Desktop Platforms* for more information on ocscfg or dsedit. You can start these utilities from the Sybase program group created during installation.

11 Add connectivity information for clients on client machines.

This task enables clients to connect to Monitor Server. Clients to Monitor Server are users of Historical Server, Monitor Viewer, and other Monitor Client Library applications. Each client machine must be configured appropriately. If you are relying on *sql.ini* files for making client/server connections, then update *all* of the *sql.ini* files used by Monitor Server clients. These must contain entries for both Adaptive Server and Monitor Server. Use dsedit to add entries to a *sql.ini* file. To add these entries, you must know the following information:

- Monitor Server and Adaptive Server names.
- Port numbers or network addresses assigned to these servers when they were configured. If you need to research this information, use dsedit on the server machine to examine the appropriate *sql.ini* file.

If you are relying on a directory service for making client/server connections, make sure that the *libtcl.cfg* file on *all* Monitor Server client machines points to the appropriate directory service. Use ocscfg to check and update *libtcl.cfg* files on Windows platforms; use any text editor to do the same on UNIX platforms.

12 Add Monitor Server to the Sybase Central machine.

If users intend to connect to Monitor Server by opening monitors in Sybase Central, add entries for Monitor Server to the *sql.ini* file on the Sybase Central machine. Use dsedit on the Sybase Central machine to add this entry.

13 Review the Monitor Server start-up parameters inserted into the Registry and the start-up *.bat* file at installation time. Make sure the parameters are suitable for your site.

See "Changing the default configuration" on page 17 for instructions on changing the parameters. See "Monitor Server start-up parameters" on page 20 for a description of the parameters. Some parameters are marked "required." The ones with default values can be omitted if the default values are acceptable.

14 (Optional.) Set up the automatic start-up service so that Monitor Server starts automatically each time you log in or reboot. The next section describes procedures for setting up the automatic start-up service.

#### Setting up the automatic start-up service

To add Monitor Server to the Windows automatic start-up service:

1 From the Control Panel, select Services. The Services window opens.

The Services window lists available servers. If the server is running, the status designation is Started. The Startup column indicates if the start-up is manual or automatic. If the Startup is Manual, you must manually start the server each time you reboot the machine.

- 2 Select the service that corresponds to Monitor Server. For example, if the name of the Monitor Server is TESTSRV\_MS, the service name may be called Sybase MONServer\_TESTSRV\_MS.
- 3 Double-click the service name or choose Startup to open the Service dialog box.
- 4 In the Startup Type box, select Automatic.
- 5 Choose OK.

The automatic start-up takes effect the next time you restart or log in. Before you restart Adaptive Server, set up the Adaptive Server and Monitor Server start-up order. Adaptive Server must start before Monitor Server can successfully start.

## Setting up the server start-up order

To make sure Adaptive Server starts before Monitor Server:

- 1 Start the Registry Editor (*regedt32.exe*).
- 2 Select:

\\HKEY\_LOCAL\_MACHINE

- 3 Save or print the existing settings before proceeding. From the registry menu, select the Save Subtree As command or the Print command.
- 4 In the tree view, highlight the following entry (double-click top-level entries to expand them):

```
HKEY_LOCAL_MACHINE\SYSTEM\CurrentControlSet\
Services
```

5 From the list of available services that appears, select the name of the service that corresponds to the Monitor Server. For example, if the name of the Monitor Server is TESTSRV\_MS, the registry key may be SYBMON\_TESTSRV\_MS.

The current configuration values appear.

6 From the title bar, select Edit.

7 From the drop-down list, choose Add Value. The Add Value dialog box appears.

In the Value Name box, enter:

DependOnService

In the Data Type box, accept the default if it is correct or use the scroll bar to select the following datatype:

REC\_MULTI\_SZ

Choose OK.

8 In the String Editor Data box, enter:

SYBSQL\_AdaptiveServer

where *AdaptiveServer* is the name of the Adaptive Server to be monitored and select OK.

- 9 From the Registry Editor menu bar, select Edit.
- 10 From the drop-down list select Add Value. The Add Value dialog box opens. In the Value Name box, enter:

DependOnGroup

In the Data Type box, select:

REC\_MULTI\_SZ

Select OK.

11 Leave the String Editor Data box empty, select OK, and exit the Registry Editor.

When you restart or log in again, Adaptive Server and Monitor Server automatically start in the correct order: Adaptive Server first, Monitor Server second.

#### Changing the default configuration

This section describes how to change the default configuration performed by the installation process and includes:

- "Changing start-up information in the Registry" on page 18
- "Changing the .bat file" on page 19

# Changing start-up information in the Registry

To change start-up parameters in the Registry:

- 1 Start the Registry Editor (*regedt32.exe*).
- 2 Select:

```
\\HKEY_LOCAL_MACHINE
```

- 3 Save or print the existing settings before proceeding. From the registry menu, select the Save Subtree As command or the Print command.
- 4 In the tree view, highlight the following entry (double-click top-level entries to expand them):

```
HKEY_LOCAL_MACHINE\SOFTWARE\SYBASE\Server\ srvrName\Parameters
```

where *srvrName* is the name of the server whose start-up parameters you want to change.

On the right side of the window, review the list of existing start-up parameters. They appear in the following format:

Argx, dataType, parameter

where:

- *x* is an integer in sequential order.
- *dataType* defines the type of data in the parameter value.
- *parameter* is a start-up option, preceded by a dash and followed by the parameter value.

An example containing the Monitor Server - $\mathbb{M}$  start-up parameter is:

Arg0:REG\_SZ:-MTESTSRV\_MS

- 5 To add a new start-up parameter:
  - From the Edit menu, choose Add Value.
  - In the resulting dialog box, in the Value Name box, enter:

Argx

where x is the next integer not currently assigned.

• From the Data Type drop-down list, choose:

REG\_SZ

• In the String dialog box, enter the parameter and value.

- 6 To modify existing parameters:
  - Double-click the parameter line you want to change.
  - In the String dialog box, correct the entry.
- 7 From the registry menu, choose Exit.

Configuration of the new Monitor Server is now complete. Go to Chapter 3, "Starting, Verifying, and Stopping Monitor Server,", for instructions on starting the server, verifying that it is running correctly, and connecting to it using clients.

Depending on conditions at your site, you might need to adjust the default runtime configuration of Monitor Server. See "Adjusting Monitor Server runtime configuration" on page 23 for more information.

#### Changing the .bat file

The *.bat* file created by the Sybase installation process is located in *%SYBASE%\install*. To change the start-up parameters specified in the *.bat* file, edit the file with a text editor. Do not add carriage returns within the command. The entire file must be one physical line.

#### **Configuring another Monitor Server**

You can use the Server Configuration utility to configure a new Monitor Server on your machine. To start the utility, choose Server Config from the Sybase folder or execute syconfig.exe from the *bin* directory under the Sybase installation directory.

Although the Configure Sybase Servers dialog box lets you provide an Adaptive Server name when you configure a new Monitor Server, the name that you provide is not used. Instead, the system uses the value of the DSQUERY environment variable as the Adaptive Server name.

To work around this problem, you can change the value of DSQUERY *before* configuring the new Monitor Server, or you can edit the Registry and the Monitor Server start-up *.bat* file *after* configuring the new Monitor Server.

To change the DSQUERY environment variable:

- 1 From the Control Panel, open the System icon.
- 2 In the dialog box, highlight DSQUERY in the list of system environment variables.

- 3 In the Value box, change the value.
- 4 Click Set.

# Monitor Server start-up parameters

This section describes the Monitor Server start-up command and parameters. The section applies to Monitor Server running on both UNIX and Windows platforms.

## **Function**

Starts Monitor Server. The Adaptive Server to be monitored must be running before you start Monitor Server.

# Syntax

{monserver|monsrvr}
-MmonServerName -SAdaptiveServerName [-UuserName]
[-Ppassword] [-E] [-iinterfacesFile] [-IlogFile]
[-LconfigFile] [-mkrgDirectory] [-nmaxConnections]
[-O] [-p] [-Tflag] [-v]

The executable name is monserver on UNIX platforms and monsrvr on Windows platforms.

### **Parameters**

Table 2-1 describes the parameters to the Monitor Server start-up command.

| Parameter        | Description                                                                                                    |
|------------------|----------------------------------------------------------------------------------------------------|
| -E               | Specifies that a new instance of Monitor Server should <i>not</i> start if a <i>AdaptiveServerName.mrg</i> file already exists (where <i>AdaptiveServerName</i> is the name specified in the -S parameter). Monitor Server creates the <i>.mrg</i> file at start-up, and it deletes the <i>.mrg</i> file during a graceful shutdown. If an <i>.mrg</i> file exists, it could mean either of the following: |
|                  | • An instance of Monitor Server for the Adaptive Server named in the -S parameter is already running.                                                                                                    |
|                  | • An instance of Monitor Server for the Adaptive Server named in the -S parameter terminated ungracefully and could not delete its <i>.mrg</i> file.                                                                                                    |
|                  | The -E and -O options specify opposite behavior:                                                                                                    |
|                  | • -E specifies that the new Monitor Server instance will not start if an <i>.mrg</i> file exists. You must manually delete the <i>.mrg</i> file. It is located in the same directory as the <i>.krg</i> file. See the -m option for details.                                                                                                    |
|                  | • -O specifies that the new Monitor Server will start by <i>overwriting</i> the existing <i>.mrg</i> file.                                                                                                    |
|                  | The -O behavior is the default if neither -E nor -O are specified. Use the -E option to ensure exclusive access to Adaptive Server by only one Monitor Server. Sites that give Monitor Server start-up permission to more than one user might prefer this option to prevent inadvertent duplicate start-ups.                                                                                               |
|                  | Use the -O option to ensure that restarting Adaptive Server and Monitor Server is successful after an ungraceful shutdown. Sites that depend on automatic start-ups using script files without operator intervention might prefer this option to prevent start-up script failures during a restart.                                                                                                    |
| -iinterfacesFile | Specifies the path name of the connectivity file. This is the <i>interfaces</i> file on UNIX platforms and the <i>sql.ini</i> file on Windows platforms. If this parameter is omitted, Monitor Server searches using Open Client / Server configuration.                                                                                                    |
| -llogFile        | Specifies the path name of the log file in which information and error messages are logged.<br>The default is <i>ms.log</i> in the current directory.                                                                                                    |
| -LconfigFile     | Specifies the name of the Monitor Server configuration file. The configuration file is optional.<br>If specified, the values in the file override default runtime parameters otherwise used by<br>Monitor Server. For more information about the configuration file and Monitor Server<br>runtime parameters, see "Adjusting Monitor Server runtime configuration" on page 23.                             |
| -MmonServerName  | Required. Specifies the name of the Monitor Server to start.                                                                                                    |
| -mkrgDirectory   | Specifies the name of the directory where the Adaptive Server shared memory file ( <i>AdaptiveServername.krg</i> ) is located. If this parameter is omitted, Monitor Server looks for the shared memory file in the <i>SYBASE</i> directory.                                                                                                    |
|                  | The same shared memory file name must be specified or implied when starting Adaptive Server and Monitor Server. Therefore, the implicit or explicit values of the -M option for Adaptive Server and the -m option for Monitor Server must match.                                                                                                    |

| Parameter        | Description                                                                                                    |
|------------------|----------------------------------------------------------------------------------------------------|
| -nmaxConnections | Specifies the maximum number of concurrent Open Client connections allowed to Monitor Server. Valid values are 1 through 20. The default is 5.                                                                                                    |
|                  | An Open Client connection to Monitor Server is any of the following:                                                                                                    |
|                  | • A monitor in Sybase Central.                                                                                                    |
|                  | • An active Historical Server recording session currently collecting data, regardless of when or how it was initiated.                                                                                                    |
|                  | • A Historical Server recording session that has been defined but has not yet reached its start time.                                                                                                    |
|                  | A connection to Monitor Server from a Monitor Client Library application.                                                                                                    |
|                  | For example, if a Sybase Central user opens the Performance Summary Monitor and the Cache Statistics Monitor, that user has two Open Client connections to Monitor Server. If the default configuration of five connections is in effect, three additional connections to Monitor Server are available for that user or other users.                                                                                   |
| -0               | Specifies that a new instance of Monitor Server should start by <i>overwriting</i> an existing <i>AdaptiveServerName.mrg</i> file (where <i>AdaptiveServerName</i> is the name specified in the -S parameter). Monitor Server creates the <i>.mrg</i> file at start-up, and it deletes the <i>.mrg</i> file during a graceful shutdown. If the <i>.mrg</i> file already exists, it could mean either of the following: |
|                  | • An instance of Monitor Server for the Adaptive Server named in the -S parameter is already running.                                                                                                    |
|                  | • An instance of Monitor Server for the Adaptive Server named in the -S parameter terminated ungracefully and could not delete its <i>.mrg</i> file.                                                                                                    |
|                  | The -E and -O options specify opposite behavior. See the description of -E for more information.                                                                                                    |
| -Ppassword       | Specifies the password of the user specified with the $-\cup$ option. If the $-\cup$ parameter is omitted, then the $-P$ parameter should also be omitted, however both $-\cup$ and $-P$ are optional. If you do not want to explicitly store a password in a file, see the following notes for alternatives.                                                                                                    |
|                  | <i>UNIX</i> : If you omit this parameter, Monitor Server prompts for a password during start-up. To configure a Monitor Server start-up script to prompt for a password at start-up, make the following changes.                                                                                                    |
|                  | • Remove the -P parameter and the ampersand (&) from the start-up script file.                                                                                                    |
|                  | • Execute the Monitor Server start-up script file.                                                                                                    |
|                  | • When prompted for a password, enter the password that is valid with the account you specified in the -U parameter.                                                                                                    |
|                  | • Put the Monitor Server process in the background.                                                                                                    |
| -р               | <i>Applies to Windows only.</i> Sets the execution priority of Monitor Server to high priority. Use this parameter only if you set the Adaptive Server priority to high. The execution priorities for Adaptive Server and Monitor Server must match.                                                                                                    |
| -SAdServerName   | <i>Required.</i> Specifies the name of Adaptive Server to monitor. Must match the value used in the -s parameter in the Adaptive Server start-up command.                                                                                                    |
| Parameter  | Description                                                                                                    |
|------------|----------------------------------------------------------------------------------------------------|
| -T0        | -T0 specifies that error messages received from Adaptive Server are not printed.                                                                                                    |
| -T1        | -T1 specifies that Monitor Server does not shut itself down when Adaptive Server shuts down.<br>In general, Sybase does not recommend this parameter for production environments. By<br>default, Monitor Server periodically checks to see if Adaptive Server is down and shuts itself<br>down when it detects that Adaptive Server is down. See "Heartbeat interval" on page 25 for<br>more information. |
|            | To activate both of the conditions, use two -⊤ arguments in your command:<br>-T0 -T1                                                                                                    |
| -Uusername | Specifies the user name of the Monitor Server superuser. The name, along with the password provided with the -P parameter, must be a valid login account in the Adaptive Server being monitored. It must have permission to execute the master.mon_rpc_attach stored procedure installed in the Adaptive Server being monitored.                                                                          |
|            | Monitor Server uses the superuser account in the following ways:                                                                                                    |
|            | <ul> <li>To connect to Adaptive Server to run the mon_rpc_attach stored procedure and to<br/>determine the location and attributes of Adaptive Server shared memory.</li> </ul>                                                                                                    |
|            | • To verify shutdown requests. The superuser and the "sa" user are the only accounts allowed to shut down the Monitor Server.                                                                                                    |
|            | <i>UNIX:</i> This parameter is <i>required</i> unless the <i>\$USER</i> environment variable is set. If <i>\$USER</i> is set and you omit the -U and -P parameters, Monitor Server prompts for the password associated with <i>\$USER</i> during start-up. Sybase recommends that you use the "sa" or "sybase" user account as the Monitor Server superuser.                                              |
|            | -U is an optional configuration parameter.                                                                                                    |
| -V         | Displays the Monitor Server version string and exits. When this parameter is used, all other parameters are ignored.                                                                                                    |

# Adjusting Monitor Server runtime configuration

You can tune Monitor Server execution by overriding default values for certain runtime configuration parameters. An optional Monitor Server configuration file provides the method for overriding the default values.

This section describes the configuration file and the parameters that you can change. The topics discussed are:

- Monitor Server configuration file
- Initial scan interval
- Heartbeat interval

Configuring Monitor Server heap space usage

Another configuration condition that you can change is the maximum number of client connections allowed for Monitor Server. This number is controlled by the -n*max\_connections* parameter to the Monitor Server start-up command. See "Monitor Server start-up parameters" on page 20 for more information.

#### Monitor Server configuration file

The Monitor Server configuration file is optional. To specify a configuration file to Monitor Server, use the - $\bot$  parameter in the Monitor Server start-up command.

If a parameter is not in the configuration file, or if no configuration file is specified in the start-up command, Monitor Server uses default or initial computed values for the parameters.

In the Monitor Server configuration file, specify parameters one to a line, using the following format:

parameter\_name parameter\_value

Any number of white space characters can separate the parameter name and value fields. The parameter names are case-sensitive. All parameter values are numeric.

#### Initial scan interval

Many Monitor Viewer windows and Historical Server views cause Monitor Server to create summaries of monitoring events.

The scan interval specifies how often Monitor Server obtains new information from Adaptive Server event buffers. The scan interval at start-up is an *initial* scan interval. During execution, if Monitor Server detects that event loss has occurred or is about to occur, it reduces the scan interval in an attempt to prevent losses. For the remainder of execution, the scan interval remains at the reduced level.

You can view the current value of scan\_interval with the sms\_status scan\_interval command. See sms\_status on page 46 for more information about this command.

By default, Monitor Server computes an initial scan interval at start-up. The calculation is based on the event buffers per engine Adaptive Server configuration parameter. You can override the computed value for the initial scan interval with the Monitor Server scan\_interval configuration parameter.

**Note** Overriding the default computation for initial scan interval is generally not necessary. If you notice that the scan interval tends to reduce over time, a more effective method of ensuring that Monitor Server does not lose events is to increase the event buffers per engine Adaptive Server configuration parameter. Increasing the number of event buffers makes Monitor Server scan less frequently. See "Configuring event buffers" on page 30 for more information.

The configuration file entry for this parameter is:

```
scan_interval value
```

where the *value* is specified in milliseconds. The minimum valid scan interval is 1 millisecond. The default is calculated by Monitor Server and is generally sufficient.

### Heartbeat interval

Monitor Server periodically checks whether Adaptive Server is running or not by examining appropriate counter values. When Monitor Server detects that the Adaptive Server it is monitoring is down, Monitor Server shuts itself down. This is called the heartbeat mechanism.

To bypass the heartbeat mechanism, use the -T1 parameter when you invoke Monitor Server. In that case, Monitor Server continues to run, even if the Adaptive Server being monitored is down.

**Warning!** Bypassing the heartbeat mechanism is not recommended. Allowing Monitor Server to run after Adaptive Server shuts down ties up the shared memory segment from the previous Adaptive Server instance and might prevent Adaptive Server from allocating enough resources to restart. Other memory problems might also occur.

When the heartbeat mechanism is active, the heartbeat\_interval controls the frequency that Monitor Server checks on Adaptive Server. The default value is 120 seconds. You can change the default with the heartbeat\_interval parameter. The configuration file entry for this parameter is:

```
heartbeat interval value
```

where *value* is specified in seconds. The minimum value is one second. The maximum value 2678400 seconds (31 days). The default is 120 seconds.

## Configuring Monitor Server heap space usage

Monitor Server collects information from two sources in Adaptive Server shared memory space:

- *Counters* collect information at a high level, such as the number of times a certain activity occurs server-wide or per engine or per database device.
- *Events* are data structures in Adaptive Server shared memory containing detailed information about activities in Adaptive Server. Monitor Server collects information from these events and summarizes it. Monitor Server maintains *event summaries* at a level of detail specified by its clients.

Monitor Server allocates the following internal buffers in heap space to hold this information:

- For each client connection, when the connection initially occurs, Monitor Server allocates a small buffer to hold a snapshot of counter values before the values are sent to the client.
- For each event summary request enabled over a client connection, Monitor Server allocates a summary buffer. If a summary buffer fills up, Monitor Server allocates additional buffers dynamically. The size and number of these buffers are controlled by three Monitor Server configuration parameters:
  - bufsize controls the size of each summary buffer
  - max\_mem\_blks controls how many buffers may be allocated for each event summary request
  - max\_summaries controls how many event summaries may be requested by each client connection

The amount of heap space per summary buffer is typically 32KB, but it can vary with the volume of data encountered. There is a risk that, if the Monitor Server uses too much heap space, its heap will collide with the location at which Adaptive Server shared memory is attached. In that case, you should reconfigure and reboot Adaptive Server so that it uses a higher virtual memory starting address, which allows Monitor Server to do the same. This effectively provides more heap space to Monitor Server.

#### Summary buffer size

The bufsize parameter controls the size of each buffer allocated for summarized event data. The configuration file entry for this parameter is:

bufsize value

where *value* is specified in kilobytes. The maximum valid value is 16,384, which equals 16MB. The minimum buffer size is 32K, which is also the default value.

#### Number of summary buffers per event summary request

The Monitor Server allocates buffers dynamically to accumulate summaries of event-related data. Monitor Server acquires a separate set of buffers on behalf of each enabled summary. The max\_mem\_blks parameter controls the maximum number of buffers that may be allocated to any one summary.

The configuration file entry for this parameter is:

max mem blks value

The maximum valid value is 1024. The minimum valid value is one. The default is 32. That is, by default, up to 32 summary buffers may be acquired for a single summary request.

#### Maximum number of event summaries per connection

By default, a maximum of 15 summary requests can be enabled concurrently on a single client connection. You can reset this maximum by specifying the max\_summaries parameter.

The configuration file entry for this parameter is:

max summaries value

where *value* is the maximum number of event summaries that may be active on a client connection. The maximum value is 1024. The minimum value is one.

You must shut down Monitor Server and restart it for this change to take effect.

Various Monitor Viewer monitors in Sybase Central and Historical Server views cause event summaries to be created in Monitor Server. The more windows or views that are active on a given client connection, the more summaries are likely to be created. The following messages received by a client indicates that the maximum summaries were reached:

```
Unable to retrieve data
Unable to obtain initial information
Maximum number of concurrent summaries already enabled
```

Table 2-2 shows which client requests cause event summaries. This information might help you to estimate a reasonable value for max\_summaries for your site. The right column indicates which windows or data items have the potential to create summaries, but it does not indicate an actual number of summaries. For example, some Monitor Viewer monitors might consume multiple summaries. Depending on how data items are combined in views, some data items in Historical Server or Monitor Client Library might share summaries.

| Requests resulting in event summaries |  |  |
|---------------------------------------|--|--|
| Cache Monitor                         |  |  |
| Process Activity Monitor              |  |  |
| Object Page I/O Monitor               |  |  |
| Stored Procedure Activity Monitor     |  |  |
| Process Current SQL Statement Monitor |  |  |
|                                       |  |  |

Table 2-2: Client requests resulting in event summaries

| Client type                       | Requests resulting in event summaries |
|-----------------------------------|---------------------------------------|
| Historical Server data items      | All "current statement" data items    |
|                                   | CPU Percent                           |
|                                   | • CPU Time                            |
|                                   | Lock Count                            |
|                                   | Locks Granted After Wait              |
|                                   | Locks Granted Immediately             |
|                                   | Locks Not Granted                     |
|                                   | Logical Page Reads                    |
|                                   | Page Hit Percent                      |
|                                   | • Page I/O                            |
|                                   | Page Writes                           |
|                                   | Physical Page Reads                   |
|                                   | Procedure Elapsed Time                |
|                                   | Procedure Execution Count             |
| Monitor Client Library data items | All "current statement" data items    |
|                                   | • SMC_NAME_CPU_PCT                    |
|                                   | SMC_NAME_CPU_TIME                     |
|                                   | SMC_NAME_LOCK_CNT                     |
|                                   | SMC_NAME_LOCKS_GRANTED_AFTER_WAIT     |
|                                   | SMC_NAME_LOCKS_GRANTED_IMMEDIATELY    |
|                                   | SMC_NAME_LOCKS_NOT_GRANTED            |
|                                   | SMC_NAME_PAGE_HIT_PCT                 |
|                                   | SMC_NAME_PAGE_IO                      |
|                                   | SMC_NAME_PAGE_LOGICAL_READ            |
|                                   | SMC_NAME_PAGE_PHYSICAL_READ           |
|                                   | SMC_NAME_PAGE_WRITE                   |
|                                   | SMC_NAME_STP_ELAPSED_TIME             |
|                                   | SMC_NAME_STP_NUM_TIMES_EXECUTED       |

# Adaptive Server configuration issues that affect Monitor Server

Since Monitor Server and Adaptive Server share memory, a few coordination issues exist between them. This section discusses:

- Restrictions on length of Adaptive Server name
- Configuring event buffers
- Configuring SQL text buffers

## **Restrictions on length of Adaptive Server name**

If your system is configured with a limit on the length of file names, the operating system truncates file names that exceed the limit. Monitor Server cannot run if the Adaptive Server shared memory file name has been truncated. If you encounter this limitation and cannot reconfigure your machine with a larger maximum file name length, you must take the shared memory file name length into consideration when assigning an Adaptive Server name.

When you install Adaptive Server, its shared memory file is created from the name of the server and the suffix *.krg*. Therefore, the maximum length you should use for an Adaptive Server name is the maximum file name length configured for your machine, minus four (to allow for the *.krg* suffix).

For example, if the Adaptive Server name is test\_sql\_server11\_5, the shared memory file name will be *test\_sql\_server11\_5.krg*, unless that name is too long. If your machine is configured with a maximum allowable file name length of 15 characters, the shared memory file name will be *test\_sql\_server*, which will not work.

## **Configuring event buffers**

Event buffers are configured in Adaptive Server , but Monitor Server uses them. This section describes how to configure event buffers for Monitor Server.

#### Understanding event buffers and event loss

Adaptive Server Monitor uses several mechanisms to collect data. One source of data is low-level Adaptive Server monitoring events, which each Adaptive Server engine writes to its own event buffer in shared memory. Monitor Server scans the event buffers at regular intervals and summarizes the events according to client specifications.

The writing of event records by the Adaptive Server and reading of events by the Monitor Server are not directly synchronized in any way. This is essential to avoid impacting the throughput of Adaptive Server, but it opens the possibility of event buffer overruns and lost events. Events can be lost if:

- The number of event buffers per engine configured for Adaptive Server is too small, or
- The Monitor Server scan interval is too long.

When Monitor Server detects that events were lost, it dynamically reduces the scan interval to a value at which event loss no longer occurs. It also writes the following message in the log file:

Event buffer wrap: <n> events lost.

You configure the number of event buffers per engine using the event buffers per engine Adaptive Server configuration parameter. The following sections contain information about sizing and changing this parameter.

Monitor Server automatically computes the frequency of event buffer scans. The calculation is based on the number of events that can be stored in the event buffers configured in Adaptive Server. You can affect this frequency in two ways:

- Change the value of the event buffers per engine Adaptive Server configuration parameter. The computed interval between scans varies in direct proportion to the size of the event buffers.
- Override the Monitor Server computed scan interval by specifying the scan\_interval Monitor Server configuration parameter.

In either case, Monitor Server dynamically reduces the initial scan interval if it detects that the event buffers are filling too rapidly. See "Initial scan interval" on page 24 for more information about the scan\_interval parameter.

#### Determining a value for event buffers per engine parameter

The event buffers per engine Adaptive Server configuration parameter specifies the maximum number of events to be buffered per engine. The default is 100, a number which most users will need to increase. Trade-offs are involved in selecting an optimal buffer size, since a low number forces more frequent scans by the Monitor Server, but a large buffer size reduces the amount of memory available for other uses, such as procedure cache.

You should balance the possibility of event loss against the memory costs of a large number of event buffers. The following calculation determines how much Adaptive Server memory your setting will use:

Adaptive Server = 100 bytes \* number of \* number of memory (bytes) event buffers active engines

The recommended procedure is to first reset the event buffer size to a somewhat larger number. A size of 2000 usually is large enough to avoid event buffer overruns.

**Note** For very active servers, you may need to set this parameter to a considerably higher number to avoid event loss.

You may want to increase the event buffer size beyond the minimum size that prevents overruns because larger event buffers decrease the frequency of scans by Monitor Server.

#### Changing the event buffers per engine parameter

To change the event buffers per engine configuration parameter in Adaptive Server:

- 1 Make sure that Adaptive Server is running and Monitor Server is not running.
- 2 Change the event buffers per engine parameter using either of the following methods:

| Using Sybase Central                                       | Using isql                                                             |  |
|------------------------------------------------------------|------------------------------------------------------------------------|--|
| 1. Select the appropriate Adaptive Server folder.          | 1. Open an isql connection to the appropriate Adaptive Server.         |  |
| 2. From the File menu, choose Configure.                   |                                                                        |  |
| 3. In the scroll box, find the entry for event buffers per | 2. In isql, issue the following commands:                              |  |
| engine. In the Value column, change the number to the      | <pre>1&gt; sp_configure "event buffers per</pre>                       |  |
| desired number of event buffers per engine.                | engine", number                                                        |  |
| 4. Select OK. The new value appears in the Pending         | 2> go                                                                  |  |
| column until you restart Adaptive Server.                  | where <i>number</i> is the desired number of event buffers per engine. |  |

- 3 Stop and restart Adaptive Server, and verify that it starts correctly.
- 4 Start Monitor Server, and verify that it starts correctly.

To verify that Monitor Server has started correctly, run isql with the following command:

```
isql -Uusername -Ppassword -Smonitor_server
```

where *username* is the name specified with the -U parameter when starting the Monitor Server, and *password* is that user's password.

Then execute:

1> sms\_status server
2> go

You should see the following output, showing the Adaptive Server that your Monitor Server is monitoring:

Server Name -----AdaptiveServerName

To verify that the correct number of event buffers is in effect, execute:

```
1> sms_status numeventbuf
2> go
```

You should see the following output showing the number of event buffers you have just configured for the Adaptive Server being monitored:

Number of Event Buffers

## **Configuring SQL text buffers**

SQL text buffers are configured in Adaptive Server. This section describes how to configure SQL text buffers for Monitor Server.

#### Understanding the SQL text feature

Adaptive Server Monitor can obtain the text of the currently executing SQL batch in each client connection to Adaptive Server. Viewing the SQL text of long-running batches helps you debug hung processes or fine-tune long statements that are heavy resource consumers.

To enable collection of SQL text, Adaptive Server must be configured to collect the text and write it to shared memory, where it is read by Monitor Server when Monitor Server clients request such data. The client requests might come from the Process Current SQL Statement Monitor in Sybase Central, Monitor Historical Server, or from other Monitor Client Library applications.

The max SQL text monitored Adaptive Server configuration parameter controls whether SQL batch text is collected and how much text is stored per client connection.

For each client connection, text of only the currently executing batch is available. The text of a new batch overwrites the text of previously executed batches. If the batch text is larger than the value of max SQL text monitored, the remainder is truncated.

#### Determining a value for the max SQL text monitored parameter

The total amount of memory allocated for the SQL text feature is: max SQL text monitored multiplied by number of user connections, where max SQL text monitored is specified in bytes. The space is reserved in the shared memory area shared by Adaptive Server and Monitor Server.

Sybase recommends an initial value of 1024 bytes for max SQL text monitored. The default when Adaptive Server is installed is zero bytes. The theoretical limit is 2,147,483,647 bytes; however, Adaptive Server immediately rejects very large values because they do not leave enough memory for data and procedure caches.

Consider the following when configuring the amount of batch text that you want Adaptive Server to save per client connection:

- Batches of SQL text that exceed the allocated amount of memory are truncated without warning.
- The amount of memory you reserve for SQL text reduces the amount of memory available for data and procedure caches. A shortage of memory for data and procedure cache can impact Adaptive Server performance.

If users of Monitor Server clients notice that batch text is consistently truncated, consider increasing the size of max SQL text monitored. Remember that Adaptive Server must be restarted before the new value takes effect.

#### Changing the max SQL text monitored parameter

To change the max SQL text monitored configuration parameter:

- 1 Make sure that Adaptive Server is running and Monitor Server is not running.
- 2 Change the max SQL text monitored parameter using either of the following methods:

| Using Sybase Central                                  | Using isql                                                     |
|-------------------------------------------------------|----------------------------------------------------------------|
| 1. Select the appropriate Adaptive Server folder.     | 1. Open an isql connection to the appropriate Adaptive         |
| 2. From the File menu, choose Configure.              | Server.                                                        |
| 3. In the scroll box, find the entry for max SQL text | 2. In isql, issue the following commands:                      |
| monitored. In the Value column, change the number to  | 1> sp_configure "max SQL text                                  |
| the desired number of bytes of SQL text to save per   | monitored", number                                             |
| client connection.                                    | 2> go                                                          |
| 4. Click OK. The new value appears in the Pending     | where <i>number</i> is the desired number of bytes of SQL text |
| column until you restart Adaptive Server.             | to save per client connection.                                 |

- 3 Stop and restart Adaptive Server, and verify that it starts correctly.
- 4 Start Monitor Server, and verify that it starts correctly.

To verify that Monitor Server has started correctly, run isql with the following command:

```
isql -Uusername -Ppassword -Smonitor server
```

where *username* is the name specified with the -U parameter when starting the Monitor Server, and *password* is that user's password.

Execute the following isql statements:

1> sms\_status server
2> go

You should see the following output showing the name of the Adaptive Server that Monitor Server is monitoring:

Server Name -----AdaptiveServerName

# Starting, Verifying, and Stopping Monitor Server

This chapter discusses managing Monitor Server.

| Торіс                                                              | Page |
|--------------------------------------------------------------------|------|
| Starting, verifying, and stopping Monitor Server on UNIX platforms | 37   |
| Starting, verifying, and stopping Monitor Server on Windows        | 40   |
| Orderly shutdowns and restarts                                     | 43   |
| Connecting to clients                                              | 44   |

# Starting, verifying, and stopping Monitor Server on UNIX platforms

This section describes how to start and stop Monitor Server running on UNIX platforms. It also describes how to verify if Monitor Server is running.

## **Starting Monitor Server on UNIX**

On a UNIX platform, you can start Monitor Server by:

- Executing the monserver command from a UNIX shell prompt. If you use this method, you must type all appropriate parameters each time.
- Executing a script file that contains the monserver command and all appropriate parameters. If you followed the configuration instructions in Chapter 2, "Configuring Monitor Server," you would start Monitor Server using:

install\_dir/install/RUN\_monServerName

where:

• *install\_dir* is the Sybase root directory.

• monServerName is the name of the Monitor Server you want to start.

You can also add the Monitor Server start-up command to the machine's automatic start-up script.

Regardless of which method you use:

- The Adaptive Server to be monitored must be started first.
- Use the same UNIX account to start both Adaptive Server and Monitor Server. The same account is required to ensure appropriate access to the Adaptive Server shared memory file. Sybase recommends that you use the "sybase" account to start both Adaptive Server and Monitor Server.
- Set the SYBASE environment variable to the root directory of the Sybase installation.

The SYBASE environment variable also identifies the default location of the *interfaces* or *sql.ini* file and the Adaptive Server shared memory *.krg* file used by Monitor Server. Use parameters to the monserver command to override the default locations of these files.

Monitor Server displays the following message to indicate that start-up was successful:

Initialization is over. Ready to accept connections.

Monitor Server writes messages to its log file during start-up. You can ignore these messages if start-up was successful. If start-up is not successful, examine the log file to research the problem.

The default path name for the Monitor Server log file is *ms.log* in the current directory at the time of start-up. You can override this default path name with the -l parameter (the letter l) to the monserver command.

#### Verifying that Monitor Server is running on UNIX

To verify that Monitor Server has started correctly, run isql with the following command:

isql -Uusername -Ppassword -SmonitorServerName

where:

 username is the name specified with the -U parameter when starting the Monitor Server.

- *password* is that user's password.
- monitorServerName is the Monitor Server whose status you want to verify.

Then execute:

```
1> sms_status server
2> go
```

You should see the following output showing the name of the Adaptive Server that your Monitor Server is monitoring:

Server Name ------AdaptiveServerName

#### Stopping Monitor Server on UNIX

The only users who can stop Monitor Server are the "sa" user and the Monitor Server superuser. The superuser is the one whose account was specified in the -U and -P parameters to the Monitor Server start-up command.

In its default configuration, Monitor Server detects when Adaptive Server is not running and stops itself automatically. For more information about this feature, see "Heartbeat interval" on page 25.

To stop Monitor Server manually on a UNIX platform, connect to Monitor Server. Use the following isql command:

```
isql -Uusername -Ppassword -Smon server
```

where:

- username is either "sa" or the same user name that was specified with the -U parameter when Monitor Server was started.
- *password* is the password associated with *username*.
- monitor\_server is the name of the Monitor Server you want to stop.

When the isql prompt appears, issue:

```
1> sms_shutdown
2> go
```

This command tells Monitor Server to complete all currently executing commands, release all held resources, and then terminate.

The no\_wait option (sms\_shutdown no\_wait) allows shutdown to occur immediately, even when an outstanding command from another client connection exists against Monitor Server.

# Starting, verifying, and stopping Monitor Server on Windows

This section describes how to start and stop Monitor Server running on Windows.

## **Starting Monitor Server on Windows**

On Windows, you can configure Monitor Server to start automatically when the system restarts. See "Setting up the automatic start-up service" on page 15 for instructions.

If Monitor Server does not start automatically, you can start it manually with any of these methods:

- The Windows Control Panel's Services window. The start-up user must be an Administrator.
- A batch (.bat) file containing the start-up command and parameters. The Sybase installation procedure creates a default .bat file in \$SYBASE\install\RUN\_sqlServerName\_MS.bat, where sqlServerName is the name of the Adaptive Server being monitored. Sybase recommends that you invoke the batch file from a command line shell utility (such as the MS-DOS prompt) rather than double-clicking on it in File Manager. The command line shell utility captures start-up error messages, if any occur, whereas the File Manager does not.
- The start-up command typed directly from a command prompt window. The name of the Monitor Server executable file for Windows is *monsrvr.exe*.
- If Monitor Server is running on the Sybase Central machine, you can start it in Sybase Central. Right-click the Monitor Server icon, and choose Start from the menu.

When you use a *.bat* file or a command line command to start Monitor Server, the server process is linked to your current login account. When you log off, the server shuts down.

For production systems, Sybase recommends starting Monitor Server using the Windows Control Panel Services Manager. When started as a service, Monitor Server persists across logins.

#### How start-up parameters are inferred on Windows

The Monitor Server installation process adds start-up parameters for Monitor Server in the following Registry entry:

\\HKEY\_LOCAL\_MACHINE\SOFTWARE\SYBASE\SERVER\
servername\Parameters

When you start Monitor Server using the Control Panel, Monitor Server reads its start-up parameters from this Registry entry. If you start Monitor Server from a command line or by means of a batch file, the start-up parameters are taken from both the registry entry and from the command. If the same parameter appears in both places, the value specified in the command takes precedence over the value in the registry entry. If you do not specify any startup parameters in the command, by default all of the Registry entry parameters are used.

See "Changing start-up information in the Registry" on page 18 for information on editing the Registry entries.

### Verifying that Monitor Server is running on Windows

On Windows, use the following methods to determine if Monitor Server is running:

- Check the status on the Windows Control Panel Services window.
- Check the status using isql. To use this method, run isql with the following command:

isql -Uusername -Ppassword -SmonitorServerName

where:

• *username* is the name specified with the -∪ parameter when starting the Monitor Server.

- *password* is that user's password.
- monitorServerName is the Monitor Server you are verifying.

#### Then execute:

```
1> sms_status server
2> go
```

If Monitor Server is running, you should see:

Server Name ------AdaptiveServerName

where *AdaptiveServerName* is the name of the Adaptive Server being monitored.

### **Stopping Monitor Server on Windows**

The only users who can stop Monitor Server are the "sa" user and the Monitor Server superuser. The superuser is the one whose account was specified in the -U and -P parameters to the Monitor Server start-up command.

In its default configuration, Monitor Server detects when Adaptive Server is not running and stops itself automatically. For more information about this feature, see "Heartbeat interval" on page 25.

To stop Monitor Server manually on Windows, you can use the Stop button on the Windows Control Panel Services window. This method stops Monitor Server immediately. It does not wait for outstanding commands from other client connections to complete.

Another way to shut down Monitor Server is with an isql command. To use this method, connect to Monitor Server using isql:

isql -Uusername -Ppassword -SmonitorServerName

where:

- username is either "sa" or the same user name that was specified with the -U parameter when Monitor Server was started.
- password is the password associated with username.
- *monitorServerName* is the Monitor Server you want to stop.

When the isql prompt appears, issue:

```
1> sms_shutdown
```

2> go

This command tells Monitor Server to complete all currently executing commands, release all held resources, and then terminate.

The no\_wait option (sms\_shutdown no\_wait) allows shutdown to occur immediately, even when an outstanding command from another client connection exists against Monitor Server.

# Orderly shutdowns and restarts

This section describes the recommended sequence for shutting down Adaptive Server, Monitor Server, and its clients.

### **Orderly shutdowns**

Sybase recommends the following restart procedure:

- 1 Disconnect all Monitor Viewer connections and terminate all active Historical Server recording sessions that are using this Adaptive Server/Monitor Server pair.
- 2 Stop Monitor Server.
- 3 Stop Adaptive Server.
- 4 Restart Adaptive Server.
- 5 Restart Monitor Server.
- 6 Restart clients.

#### Automatic shutdowns

The Monitor Server heartbeat mechanism causes Monitor Server to shut itself down when it detects that Adaptive Server is no longer running. Before automatic shutdown occurs, Monitor Server writes the following message in its log file:

Adaptive Server seems to be down. Shutting down Monitor Server.

If clients remain connected to Monitor Server, Monitor Server can not shut down gracefully. You can ignore an abnormal termination in this case.

The -T1 parameter in the Monitor Server start-up command bypasses the heartbeat mechanism. If you use this option on start-up, Monitor Server does not shut down when Adaptive Server stops.

## **Orderly restarts**

If Adaptive Server shuts down, you should make sure that Monitor Server is shut down before restarting Adaptive Server. Monitor Server must be shut down to release resources, including the shared memory segment. Otherwise, the new Adaptive Server might not have enough resources to allocate a new shared memory segment, causing start-up to fail.

If the heartbeat mechanism is in effect, Monitor Server automatically detects the termination of the Adaptive Server within the specified heartbeat\_interval and shuts itself down. The default heartbeat\_interval is 120 seconds. See "Heartbeat interval" on page 25 for more information.

Therefore, before attempting to restart Adaptive Server after a shutdown, you must either wait for the automatic shutdown of Monitor Server to occur or explicitly stop Monitor Server yourself.

# **Connecting to clients**

To access performance data that Monitor Server collects, you must connect to Monitor Server using one of its clients. Monitor Server clients are:

- Historical Server running on any supported platform. See the *Adaptive Server Enterprise Monitor Historical Server User's Guide* for information on the Historical Server interface using isql commands. See the *Adaptive Server Enterprise Monitor Client Library Programmer's Guide* for information on the Historical Server programming interface.
- A user-written or third-party application using Monitor Client Library. See the *Adaptive Server Enterprise Monitor Client Library Programmer's Guide* for information on creating and running your own client applications.

# CHAPTER 4 Monitor Server isql commands

This chapter describes the isql interface to Monitor Server. The interface consists of two commands:

- sms\_shutdown provides a way to manually stop Monitor Server.
- sms\_status provides status information about a running Monitor Server.

## Using the commands

The only users who can issue these commands are the "sa" user and the Monitor Server superuser. The superuser is the account named or implied in the  $-\cup$  parameter of the Monitor Server start-up command.

To use these commands, open an isql session and connect to the Monitor Server that you want to stop or obtain status information about. Use the following command syntax:

```
isql -Uusername -Ppassword -SmonitorServerName
```

where:

- *username* is the name specified with the -∪ parameter to the Monitor Server start-up command.
- *password* is the password for *username*.
- *monitorServerName* is the Monitor Server you want to stop or obtain status information about.

### sms\_shutdown

Description

Syntax

Terminates Monitor Server. sms\_shutdown [no\_wait]

Monitor Server Users Guide

| Parameters | no_wait<br>terminates Monitor Server immediately, without waiting for commands<br>executing on other client connections to complete. This parameter allows<br>Monitor Server to release all resources, such as shared memory, before<br>termination. |
|------------|----------------------------------------------------------------------------------------------------|
|            | If this parameter is omitted, Monitor Server terminates after waiting for<br>active commands executing on other client connections to complete. No<br>new commands are accepted.                                                                     |
| Usage      | Only the "sa" or the Monitor Server superuser can use this command.                                                                                                    |
|            | The Monitor Server heartbeat feature detects when Adaptive Server is down<br>and shuts down Monitor Server as a result. See "Heartbeat interval" on page<br>25 for more information.                                                                 |

# sms\_status

| Description | Displays information about the state of Monitor Server.                                                                                                    |
|-------------|----------------------------------------------------------------------------------------------------|
| Syntax      | <pre>sms_status {server   numeventbuf   scan_interval}</pre>                                                                                                    |
| Parameters  | <i>server</i> displays the name of the Adaptive Server being monitored.                                                                                                    |
|             | numeventbuf<br>displays the value of the number of event buffers Adaptive Server<br>configuration parameter. See "Configuring event buffers" on page 30 for<br>more information.                                                                                                    |
|             | <i>scan_interval</i><br>displays the current scan interval in Monitor Server. This value might not be<br>the value of the scan_interval Monitor Server configuration parameter at<br>start-up, since Monitor Server dynamically recomputes the scan interval if<br>it detects that events are being lost. See "Initial scan interval" on page 24 for<br>more information. |
| Usage       |                                                                                                    |

#### APPENDIX A

# Troubleshooting Monitor Server

| Topics                                | Page |
|---------------------------------------|------|
| Error messages                        | 47   |
| Common problems                       | 53   |
| Messages in Adaptive Server error log | 55   |

## Error messages

This section describes the error messages that might appear in the Monitor Server error log. The error log file name is specified in the -| parameter to the Monitor Server start-up command. The default path name is *ms.log* in the current working directory.

The messages are listed alphabetically. Possible causes and resolutions follow each message. Sometimes several messages have the same root cause and the same solution. If you see messages grouped together in the error log, consider whether the same solution might address all of them.

Allocation failure for <n> bytes: all configured summary buffers in use.

A client connection has exceeded the configured maximum perconnection buffer allocations. To increase the maximum size of the buffers or the maximum number of buffers per connection, increase the value of the bufsize or the max\_mem\_blks Monitor Server configuration parameters. See "Configuring Monitor Server heap space usage" on page 26 for more information.

Event buffer wrap: <n> events lost.

Low-level monitoring information is being written by Adaptive Server into its event buffers more rapidly than Monitor Server can extract it. The recommended procedure is to first reset the event buffers per engine Adaptive Server configuration parameter to a larger number. See "Configuring event buffers" on page 30 for more information. If event loss still occurs, consider overriding the default value of the scan\_interval Monitor Server configuration parameter.

Upon detecting event loss, Monitor Server dynamically reduces its scanning interval from its initially computed value to a value at which event loss no longer occurs. You can determine this recomputed scanning interval by using the sms\_status scan\_interval command. Enter the value returned by this command in the Monitor Server configuration file as the value of the scan\_interval parameter. This causes Monitor Server to scan at or below this interval, rather than starting at its calculated interval whenever it is booted. See "Initial scan interval" on page 24 for more information.

Failed to allocate a chunk of  $<\!n\!>$  bytes for summarized event data.

Monitor Server tried to allocate space for summary data but no more space was available. This condition occurs most often when data for many Historical Server views is being collected.

To resolve this condition, you can increase the ceiling of the address space available to Monitor Server by changing the shared memory starting address Adaptive Server configuration parameter. Specifying a higher shared memory starting address provides more heap space to Monitor Server.

The problem is independent of the amount of memory Adaptive Server starts with as dictated by the sp\_configure memory command. It is dependent on the amount of memory available between the size of the Monitor Server binary and the starting address of shared memory.

To change the shared memory starting address:

- 1 Make sure that Adaptive Server is running and Monitor Server is not running.
- 2 Change the shared memory starting address parameter using either of the following methods:

| U | Using Sybase Central                                                                                                    |   | Using isql                                                                                                    |  |
|---|----------------------------------------------------------------------------------------------------|---|----------------------------------------------------------------------------------------------------|--|
| a | Select the appropriate Adaptive Server folder.                                                                                                    | a | Open an isql connection to the appropriate Adaptive                                                                                                    |  |
| b | From the File menu, choose Configure.                                                                                                    |   | Server.                                                                                                    |  |
| c | In the scroll box, find the entry for shared memory                                                                                                    | b | Issue the following commands:                                                                                                    |  |
| d | starting address. In the Value column, change the<br>number to a properly aligned starting address that is<br>higher than the current value. For example, to start<br>shared memory at the 16MB address, use 16777216.<br>Select OK. The new value appears in the Pending<br>column until you restart Adaptive Server. |   | <pre>1&gt; sp_configure "shared memory<br/>starting address", number<br/>2&gt; go<br/>where number is a properly aligned starting address<br/>that is higher than the current value. For example, to<br/>start shared memory at the 16MB address, use<br/>16777216.</pre> |  |

- 3 Stop Adaptive Server, restart it, and verify that it starts correctly. See step 5 if Adaptive Server fails to start.
- 4 Start Monitor Server and verify that it starts correctly. See Chapter 3, "Starting, Verifying, and Stopping Monitor Server" for more information.
- 5 If Adaptive Server fails to start with the new shared memory starting address, edit the Adaptive Server configuration file. The file resides in the *SYBASE* root directory. Its name is *serverName.cfg*, where *serverName* is the Adaptive Server name. Search for the phrase "shared memory starting address" and change the associated value to the previously used value. To find the most recently used configuration values for your Adaptive Server, look in the file whose name is *serverName.nnn*. If there are multiple files with *.nnn* extensions for *serverName*, the file with the highest value for *.nnn* is the latest one.

After editing the configuration file and successfully restarting Adaptive Server, try changing the starting address again, making sure to use a shared memory address valid for your platform.

```
ftok(<$SYBASE/install/sqlServerName>.krg) failed:
No such file or directory.
Fatal error -1 detected
```

Monitor Server is unable to locate the Adaptive Server .*krg* file, which it requires in order to attach to shared memory. In the message text, *sqlServerName* is the Adaptive Server being monitored. Check the following:

• The implied or explicit value of the -M parameter in the Adaptive Server start-up command must match the implied or explicit value of the -m parameter in the Monitor Server start-up command. These parameters specify the location of the .*krg* file.

• The *sqlServerName* in the message text must not be truncated. Truncation might occur if the operating system has a limitation on the number of characters in file names, and the Adaptive Server name plus the four characters required for the *.krg* extension exceeds this limit. If your system imposes a limit on file name lengths, the Adaptive Server name must be four characters less than the limit if you want to monitor that Adaptive Server.

Monitor Server has encountered a fatal error and is quitting.

Monitor Server detected an unrecoverable error condition and is terminating. A message describing the error condition is written to the Monitor Server log file, if possible. The exit status of Monitor Server may be of use to Sybase Technical Support in diagnosing the problem if the log file does not provide sufficient information.

Stored procedure 'master..mon\_rpc\_attach' not found.

Monitor Server attempted to call the mon\_rpc\_attach stored procedure, but the procedure is not in Adaptive Server. Either the stored procedure was not created during Monitor Server installation, or it was deleted from the Adaptive Server.

Create the stored procedure in the Adaptive Server you are monitoring by executing the *installmon* batch file in isql. The *installmon* batch file contains the SQL text to create two stored procedures required by Monitor Server. Follow these steps:

- 1 Make sure Adaptive Server is configured and running. Monitor Server can be running or not running.
- 2 Execute isql, attaching to the Adaptive Server you are monitoring, and using the *installmon* batch file as input. Example isql commands are:

| UNIX:    | isql -Uuser -Ppasswd -SsqlServer \$SYBASE/scripts/installmon |
|----------|--------------------------------------------------------------|
| Windows: | isql -Uuser -Ppasswd -SsqlServer %SYBASE%/scripts/installmon |

msgid:20073 -- os\_attach\_region: shmget(0xc70e0703): No such file or directory msgid:20111 -- kbattach: couldn't attach to Kernel region Unable to attach with shared memory. Fatal error -1 detected

For Monitor Server to attach to Adaptive Server shared memory, the user account that starts Monitor Server must have:

- Read and write permissions on the Adaptive Server shared memory file (*sqlServerName.krg*) and on the shared memory segment that Adaptive Server created.
- The same level of permissions as the user account that started Adaptive Server.

Log in using the same account that started Adaptive Server and attempt to start Monitor Server again.

```
msgid:20112 -- kbattach: attached to wrong Kernel region
Unable to attach with shared memory.
Fatal error -1 detected
```

A version mismatch between Monitor Server and Adaptive Server exists. Make sure that Monitor Server is attached to a supported Adaptive Server.

```
<n> failures to allocate space for summarized data - no
more will be logged.
```

Check earlier messages in the error log describing failed attempts to allocate memory for summarizing event-based monitoring information. Take the actions prescribed for those error messages.

```
No server log file open; Using stderr for log.
Open Server: Error: 16012/10/0: Can't open log file
'$SYBASE/install/ms.log'
Openserver srv_init call failed.
Monitor Server has encountered a fatal error and
quitting
```

Start Monitor Server as a user who has permission to read and write to the Monitor Server log file.

```
Open Server: Fatal Error: 16029/20/0: Failed to start any network listeners
```

Monitor Server is already running or you specified a port number in the *interfaces* file that is already in use by another application.

See Chapter 3, "Starting, Verifying, and Stopping Monitor Server" for ways to verify whether Monitor Server is running. If a Monitor Server is not running for Adaptive Server, change the Monitor Server port number used in the *interfaces* file. Then restart Monitor Server.

```
Open Server: Error: 16104/10/1: Unable to allocate stack, size 34816, for new thread
```

The starting address of the shared memory segment that Monitor Server is sharing with Adaptive Server is too low. It is not a fatal error for Monitor Server, but no new connections can be made.

To change the shared memory starting address to a higher number, follow the procedures described earlier in this chapter for the error message:

Failed to allocate a chunk of <n> bytes for summarized event data. Adaptive Server seems to be down. Shutting down the monitor server.

In its default configuration, Monitor Server shuts itself down gracefully if Adaptive Server has been down for approximately two minutes. After restarting Adaptive Server, restart Monitor Server.

The Monitor Server heartbeat feature checks periodically to see if Adaptive Server is still running. When Monitor Server detects that Adaptive Server is down, it shuts itself down. The heartbeat\_interval Monitor Server configuration parameter controls the frequency that Monitor Server checks on Adaptive Server. The default value is 120 seconds.

Unable to attach with shared memory.

Monitor Server cannot find the correct .*krg* file. Adaptive Server creates a .*krg* file during start-up. Monitor Server reads the .*krg* file during start-up, and uses the information to attach to the Adaptive Server shared memory segment.

Check for these situations:

- The .krg file is left over from a previous Adaptive Server start-up.
- The *.krg* file exists in a directory other than the directory identified to Monitor Server in its start-up command.
- Someone has copied the *.krg* file to the current directory from some other directory, thus changing the file's characteristics.

To confirm that a *.krg* file is old, compare the date of the *.krg* file to the last Adaptive Server start-up date. You can find the last Adaptive Server start-up date by checking the Adaptive Server error log. If the dates do not match, Monitor Server was trying to access a bad version of the *.krg* file.

Also check the usage of start-up parameters for both Monitor Server and Adaptive Server. The value specified for the -M parameter in the Adaptive Server start-up command must match the value for the -m parameter in the Monitor Server start-up command. The -M parameter tells Adaptive Server where to put the *.krg* file, and the -m parameter tells Monitor Server where to look for it.

Do not move the .krg file after Adaptive Server starts.

# **Common problems**

This section describes some common problems that might not be reported or detected in error messages.

#### Monitor Server fails to start

Check the Monitor Server error log file and resolve any problems reported there. This section describes some additional reasons for start-up failure.

#### **Access violations**

If you receive an access violation error when starting Monitor Server, check the TCP/IP connection information in the *interfaces*, *sql.ini*, or other Directory Service file. Either correct the TCP/IP connection entry in the fie, or try removing the connection entry and adding a new connection for a different network protocol.

#### Check the Registry services entry (Windows only)

Using the Services Manager, the Monitor Server may fail to start and no error message is logged. Using the Registry Editor (*regedt32.exe*), perform the steps below to correct this problem.

- 1 Start the regedt32 utility.
- 2 Open the registry key *HKEY\_LOCAL\_MACHINE\SYSTEM\ CurrentControlSet\Services\SYBMON\_MonServerName* where *MonServerName* is the name of the Monitor Server.
- 3 Open the *DependOnService* value.
- 4 Choose OK.
- 5 Exit regedt32, shutdown and restart Windows.

## **Client errors**

Clients to Monitor Server might receive errors indicating problems with Monitor Server configuration.

#### **Maximum connection errors**

Clients to Monitor Server might receive messages stating that no more connections to Monitor Server are possible. When this occurs, try the following resolutions:

- Close other connections. Users who receive the connection messages might have multiple client connections opened. They should close other unneeded connections before making a new connection.
- Increase the number of connections permitted. The number of connections allowed to Monitor Server is controlled by the -n parameter to the Monitor Server start-up command. Increasing this parameter value allows more client connections. The default value is five. The maximum value is 20.
- Change the starting address of the Adaptive Server shared memory region. Use this solution if the connection messages occur before the maximum number of connections is reached. In this case, the current configuration does not allow enough memory to support the number of connections requested. To remedy this problem, reconfigure the Adaptive Server being monitored to start its shared memory region at a higher virtual address. Increase the address by 50K per additional connection required.

#### ct\_netlib errors (Windows)

If clients receive *ct\_netlib* connection errors, make sure the local machine has a Net-Library driver associated with it.

Start ocscfg from the Sybase program group. Choose the Net-Library tab. If the protocol you are using has the value <Not Set> for the Net-Library driver, choose a driver from the Net-Lib Drivers drop-down box. For example, associate NLWNSCK with TCP.

# **Messages in Adaptive Server error log**

Client monitoring processes cause dbcc traceon messages to be written to the Adaptive Server error log. You can ignore these messages.

# Index

# **Symbols**

::= (BNF notation)in SOL statements xi , (comma) in SQL statements xi {} (curly braces) in SQL statements xi () (parentheses) in SQL statements xi [] (square brackets) in SOL statements xi \$SYBASE 5, 21 \$USER 23 %SYBASE% 11 .bat file 10 .bat start-up file 15, 19 default location for 40 .krg file 5, 11, 21, 30, 49, 52 .mrg file 21, 22

# A

```
Adaptive Server
  configuring 5, 12, 27, 48
  isql connection 5, 11
  messages from
                   23
  naming restrictions
                      - 30
  restarting 43
  shared memory and Monitor Server
                                      30
  starting
            9
   Sybase Central connection 5, 11
Adaptive Server Enterprise plug-in 2
Adaptive Server Monitor
  components 1
   overview 1
Adaptive Server name
                     9, 22, 50
  -S parameter
                14
  truncation and 5, 11, 30
```

adding second Monitor Server 19 start-up parameters 18 stored procedures 50 additional Monitor Servers configuring 19 address shared memory starting 27, 52 adjusting Monitor Server configuration 23 application programming interface 2 applications Monitor Client Library 2 third party 44 user-written 44 architecture one-to-one relationship 2 automatic start-ups 15,21

## B

Backus Naur Form (BNF) notation xi batch file 50 batch text *see* SQL text BNF notation in SQL statements xi brackets. *See* square brackets [] buffers *see* event buffers bufsize 26, 27 bufsize parameter 47 bypassing heartbeat mechanism 23, 25

## С

case sensitivity in SQL xii changing

See also configuring .bat start-up file 19 .rg file 22 default configuration 17 Registry entries 18 chmod 9 client connections see connections client/server connection mon\_rpc\_connect and 4,11 client/server connections in sql.ini files 14 libtcl.cfg files 8 libtcl.cfg files and 15 sql.ini files 15 collecting SQL batch text 34 comma (,) in SQL statements xi commands chmod 9 monserver 8, 20, 37 20 monsrvr no wait 40, 43 sms\_shutdown 40, 43, 45 sms\_status 24, 33, 46 components of Adaptive Server Monitor 1 configuration file 21 format of 24 specifying 24 configuration issues 30 configuration parameters see parameters configuration procedures 4 configuring Adaptive Server 5, 27, 48 event buffers - 30 event buffers per engine 5.12 event summary buffers 26, 27 heap space 26 max SQL text monitored 6, 12 Monitor Server on UNIX 3 Monitor Server on Windows 9 Monitor Server runtime parameters 23 Monitor Server start-up parameters 20.23

second Monitor Server 19 shared memory 26 connections 26, 28, 44 maximum number of 22 connectivity file path name 21 connectivity information Monitor Server and 7 connectivity protocol 13 Control Panel window 41 controlling event buffer overruns 5, 11, 30, 33 conventions See also syntax Transact-SQL syntax xi used in the Reference Manual xi 26 counters creating stored procedures 50 curly braces ({}) in SQL statements xi

# D

database master 6, 13 dbcc traceon messages 55 default connectivity file path name 21 default configuration 17 default start-up parameters 10 dscp 7 dscp dce 7 dsedit 7,14 dsedit dce 7 DSQUERY 19

## Ε

-E parameter 21 editing dsedit 15 ocscfg 15 environment variable SYBASE 38 environment variables \$SYBASE 5, 21
\$USER 23 %SYBASE% 11 DSQUERY 19 error file see log file error messages see messages event buffers 5, 11, 30, 33, 48 event buffers per engine 5, 11, 25, 31 changing the value for 32 configuring 31 optimizing 31 scan\_interval and 25 event buffers per engine parameter 32, 48 event loss 31 see event buffers Monitor Server and 31 event summaries 24, 26 number of 28 event summary buffers 6, 26 configuring 26, 27 number of 26, 27 events 26

# F

files .bat 10, 15, 40 .bat start-up file - 19 5, 9, 11, 21, 30, 49, 52 .krg .mrg 21, 22 21 configuration installmon 50 libtcl.cfg 8, 14 log 21, 38, 51 monsrvr.exe 40 ms.log 21, 38 permissions and 9 script 37 sql.ini 8, 14

#### Η

heap space 26, 48

heartbeat mechanism bypassing 23 -T parameter and 23 heartbeat interval 26 configuring 26 default 26 default value 44 high process priority -p parameter and 12 Historical Server 1, 24, 28 Monitor Client Library and 2 playback and 2 recording session 22

## I

-i parameter 21 information verification 7 initial scan interval see scan\_interval parameter install directory start-up parameters 4 installation instructions for 3.10 results of on Windows 10 installation assumptions on UNIX - 3 on Windows 10 installmon batch file 50 installmon script 4, 10 interfaces file configuration information 4 interfaces files 7 client/server connections 7 isql 5, 11 commands 45, 46 verifying successful start-up 38

# L

-L parameter 21, 24 -l parameter 21, 38 libtcl.cfg file

#### Index

client/server connections 8 libtcl.cfg files 14 client/server connections and 15 log file 21, 38, 51 changing location of 38 default location 38 researching start-up errors 38 log messages see messages losing events 48

#### Μ

-M parameter 9, 21, 49, 52 9, 21, 49, 52 -m parameter master database 6.13 user names 6, 13 max SQL text monitored 5 changing the value for 35 default value 34 determining a value for 34 setting a value for 34 max SQL text monitored parameter 12, 34 max SQL text monitored recommended value 34 max\_mem\_blks 26.27 default value 27 valid values 27 max\_mem\_blks parameter 47 max summaries 26 27 default value estimating vlaues 28 valid values 27 max summaries parameter 27 maximum number of connections 22 memory see shared memory messages from Adaptive Server 23 21, 31, 47, 53 from Monitor Server in Adaptive Server error log 55 modifying .bat start-up file - 19 .mrg file 22 start-up parameters 19 mon\_authorize\_non\_sa 4, 6, 11, 13

mon\_rpc\_attach 4.11.23.50 mon rpc connect 4, 7, 11, 13 Monitor Client Library 2,44 Historical Server and 2 Monitor Server Adaptive Server and 2 automatic shutdowns 43 clients of 2 components 1 configuration information 4 connectivity information 7 event loss and 31 exclusive access to Adaptive Server 21 executable file 40 monserver command and 37 orderly restarts 44 orderly shutdowns 43 permissions for stopping 42 shared memory and Adaptive Server 30 37 starting starting on Windows 40 start-up parameters 41 stopping manually 42 stopping with isql 42 Monitor Server configuration adjusting 23 Monitor Server start-up file 4 Monitor Viewer 2, 24, 28, 44 monitors in Sybase Central 22 monserver 8, 37 monserver command 20 .krg file and 38 changing log file location 38 interfaces file and 38 38 sql.ini file and 20 monsrvr command monsrvr.exe 40 ms.log file 21, 38

#### Ν

-n parameter 22, 24 names of Adaptive Server 5, 11, 22, 30, 50 of Monitor Server 21 Net-Library driver 13 network address in sql.ini files 14 no wait 43 no\_wait 40 no\_wait option 46

#### 0

-O parameter 21, 22 ocscfg 13, 14 one-to-one relationship 2 Open Client 22 Open Client connections default 22 valid values 22 Open Server application 1 optimizing event buffers per engine 5,12 max SQL text monitored 6, 12 order of start-up 16 overruns in event buffers 5, 11, 30, 33 overview of Adaptive Server Monitor 1 overwriting the .mrg file 22

# Ρ

-P parameter 22 -p parameter 12.22 parameters 18 bufsize 26, 27, 47 -E 21 event buffers per engine 5, 11, 25, 31, 32, 48 heartbeat\_interval 25, 26, 44 -i 21 -L 21, 24 -1 21.38 -M 9, 21, 49, 52 9, 21, 49, 52 -m max SQL text monitored 5, 12, 34 max\_mem\_blks 26, 27, 47 max summaries 26, 27 -n 22, 24

-0 21.22 -P 22 -p 12, 22 runtime configuration 23 -S 9, 14, 22 9 -s scan\_interval 24, 31, 48 shared memory starting address 48 start-up 20, 23 -T 25 -T0 23 -T1 23.44 -U 33, 35 -v 23 parentheses () in SQL statements xi password explicitly storing 22 in Monitor Server start-up command 22 prompting for 22 performance data display of 1 gathering of 1 permissions mon authorize non sa and 4, 11 mon\_rpc\_connect and 7, 13 on Monitor Server files 9 shared memory and 50 playback 2 port address in sql.ini files 14 ports 51 preventing duplicate start-ups 21 priority process 12, 22 procedure text see SQL text procedures UNIX configuration 4 process priority 12, 22 prompting for password 22

### R

regedt32.exe 16, 18 Registry 15, 41 changing entries in 18 16, 18 editor start-up parameters and 41 registry see Registry requirements for UNIX installation 3 for Windows installation 10 restarting Monitor Server 44 restarting servers 43 results of installation 10 run server file see .bat file runtime configuration 23

# S

-S parameter 9, 14, 22 -s parameter 9 sa role mon\_authorize\_non\_sa 4 scan\_interval 24 event buffers per engine and 25 scan\_interval parameter 31, 48 script file start-up parameters 8 script files 37 scripts for start-up 8 installmon 4, 10, 50 start-up 21 Server Configuration utility 19 server listings in sql.ini files 14 setting see also parameters process priority 12.22 start-up order 16 shared memory 11, 21, 27, 49 see also event buffers configuring 26 location of 5

4.11 mon\_rpc\_attach and Monitor Server and 2 permissions and 50 shared memory file see .krg file shared memory starting address parameter 48, 52 shutdown Adaptive Server 23 Monitor Server 23 sms\_shutdown 40, 43 sms\_shutdown command 45 sms status 24 sms\_status command 33, 46 SQL text buffers 5, 6, 12, 26, 34, 36 8 sql.ini sal.ini files 14 client/server connections and 15 dsedit and 14 square brackets [] in SQL statements xi starting Adaptive Server 9 automatically 21 Monitor Server on UNIX 37 Monitor Server on Windows 40 script files for - 8 start-up order 16 20,23 parameters script files 21 start-up parameters adding 18 modifying -19 on Windows 41 statement text see SOL text stopping heartbeat mechanism and 52 Monitor Server on UNIX 39 Monitor Server on Windows 42 superuser and 23 -T parameter and 23 stored procedure mon\_rpc\_connect 7, 13 stored procedures creating 50

mon\_authorize\_non\_sa 4, 6, 11, 13 mon\_rpc\_attach 4, 11, 23, 50 mon\_rpc\_connect 4, 11 storing SOL batch text 34 summaries see event summaries superuser 23, 39, 42 Sybase Central 2, 5, 11, 28 Adaptive Server Enterprise plug-in for 2 Sybase Central monitors 22 SYBASE environment variable 38 .krg file and 38 interface file and - 38 sql.ini file and 38 syconfig.exe - 19 symbols in SQL statements xi syntax conventions, Transact-SQL xi

## Т

-T parameter 23, 25 -T0 parameter 23 -T1 parameter 23 bypassing the heartbeat mechanism with 44 text see SQL text third-party applications 44 truncating Adaptive Server name 5, 11, 30

# U

-U parameter 33, 35 parameters -U 23 UNIX configuring Monitor Server on 3 interfaces files on 7 starting Monitor Server 37 starting Monitor Server on 37 stopping Monitor Server on 39 using monserver command and 37

verifying Monitor Server on 38 user names in the master database 6.13 user-written application 44 utilities dscp 7 dscp\_dce 7 dsedit 7,14 dsedit\_dce 7 ocscfg 13, 14 syconfig.exe 19

### V

-v parameter 23 verifying start-up on UNIX 38 start-up on Windows 41 verifying start-up isql 41 Windows Control Panel Services 41 version of Monitor Server 23, 51 virtual memory starting address 27, 48

#### W

Windows adding second Monitor Server on 19 configuring Monitor Server on 9, 19 starting Monitor Server on 40 stopping Monitor Server on 42 verifying Monitor Server on 41 Windows automatic start-up service 15 Index